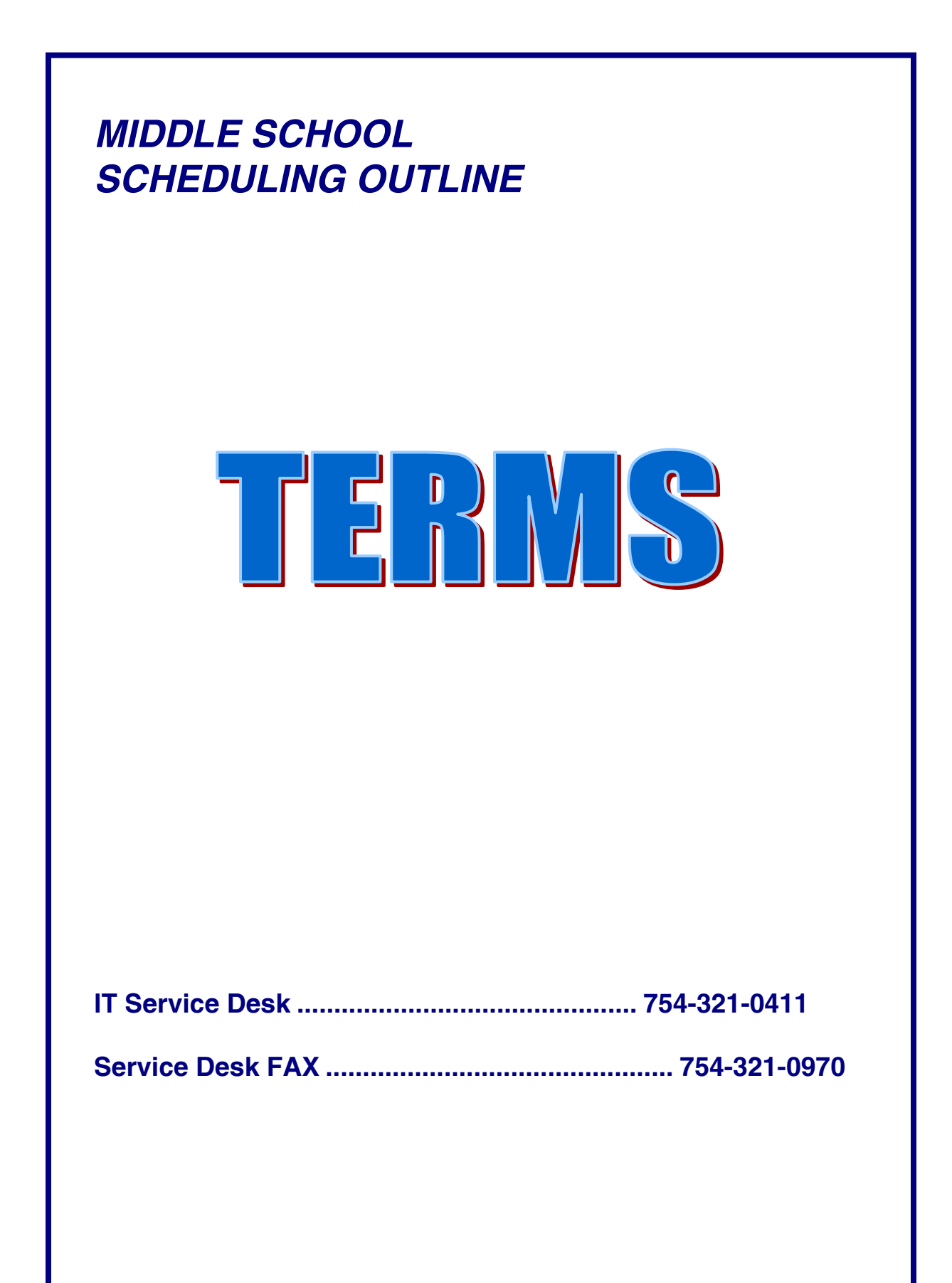

## TABLE OF CONTENTS

| TIME LINE                                           | 04    |
|-----------------------------------------------------|-------|
| TERMS SCHEDULING FLOW                               | 05-06 |
| LO3 ENROLLMENT                                      | 07    |
| C01 ROOMS                                           |       |
| C02 BELL SCHEDULE                                   |       |
| C04 STAFF /TEACHER QUERY                            | 10    |
| C05 STAFF / TEACHER DATA                            | 10    |
| C14 COURSE DICTIONARY QUERY                         | 11    |
| C15 COURSE RECORD AND COURSE RESTRUCTION            | 12    |
| C25 TEAMS DEFINITION                                | 13    |
| C15 COURSE RECORD/OPT                               | 14    |
| C17 MASTER SCHEDULE                                 | 15    |
| RESPONSIBLE INSTRUCTOR C15/C17                      | 16    |
| A04 NEXT SCHOOL/TEAM/HOUSE                          | 17    |
| A09 COURSE REQUESTS                                 | 18    |
| A09 COURSE REQUESTS ALERT AND SCHEDULE RESTRICTIONS | 19    |
| E06 FAST ENTRY TEAM                                 | 20    |
| E16 BAR CODE REQUESTS                               | 20    |
| OPTISPOOL                                           | 21-22 |
| SCHEDULING REPORTS                                  |       |
| REPORTS MENU AND SCHEDULING REPORTS MENU            | 24    |
| TS1115P TEAM ROSTERS                                |       |
| TS1132P INCOMING (NEW) STUDENTS                     |       |
| TS2070P STUDENTS W0 COURSE REQUESTS                 |       |
| TS2028P COURSE REQUEST TALLIES                      | 27    |
| TS2029P COURSE ROSTERS                              |       |
| TS2033P CONFLICT MATRIX                             |       |
| TS2032P SINGLETON/DOUBLETON                         |       |
| TS2064P TOO FEW TOO MANY                            |       |
| ZSSDD119 STUDENTS WITHOUT COURSES                   |       |
| SCHEDULING UPDATES MENU                             |       |
| TS1150U UPDATE TEAM COUNTS                          |       |
| TS2058U DROP UNREQUESTED COURSES                    |       |
| IS20460 PURGE REQUESTS/REJECTS                      |       |
| BS0505U GENERATE MASTER SCHEDULE                    |       |
| BS0511U STUDENT SCHEDULES                           |       |
| TS2063U FILL WITH STUDY HALL                        |       |
| IS20570 UPDATE SEAT COUNTS                          |       |
|                                                     |       |
|                                                     |       |
|                                                     |       |
|                                                     |       |
|                                                     |       |
|                                                     |       |
| STUDENT ACTIVITY/REJECT REPORT                      |       |

#### PACKAGE SCHEDULING

| DEVELOPING THE CLASS PACKAGE                                       | . 49 |
|--------------------------------------------------------------------|------|
| ROLL MASTER SCHEDULE                                               | . 50 |
| TS2052U ROLL CLASS PACKAGES                                        | . 51 |
| C03 HOMEROOMS/PACKAGE                                              | . 52 |
| C18 ENTERING COURSES INTO THE PACKAGE                              | . 53 |
| A04 GENERAL ASSIGNMENTS PK - 12                                    | . 54 |
| E06 FAST ENTRY HOMEROOM / TEAM PACKAGE                             | . 55 |
| TS2056U POST PACKAGES                                              | . 56 |
| TS2057U UPDATE SEAT COUNTS                                         | . 57 |
| TS1150U UPDATE TEAM COUNTS                                         | . 58 |
| TS1115P TEAM / HOUSE ROSTERS                                       | . 59 |
| A10 CURRENT SCHEDULE                                               | . 60 |
| TS2064P TOO FEW / TOO MANY                                         | . 61 |
| DWH REPORTS, MASTER SCHEDULE, TEACHER & ROOM USAGE STUDENT LOCATOR | . 62 |
| A11 INTERACTIVE SCHEDULER                                          | . 63 |
|                                                                    |      |

## SUGGESTED TIME LINE

### Articulation, Master Schedule, Student Schedules

| Department Chairs — Curriculum Discussions December                                                            |
|----------------------------------------------------------------------------------------------------|
| Curriculum Review — Faculty, School Improvement Plan,<br>School Advisory, PTA, Student CouncilJanuary          |
| Print Curriculum Guide, Course Selection SheetsJanuary                                                         |
| Meet with Feeder Schools Staff February                                                                        |
| Assemblies & Articulation Meetings with Students February                                                      |
| Parents Night, Magnet Orientations, School Visitations,<br>Shadowing ProgramsSchool Decisions                  |
| Enter Bell Schedule, Teachers, Rooms Course Restrictions, Course Priorities, and roll Next School fieldJanuary |
| Enter Course Requests February - March                                                                         |
| Tallies, Request Verifications, Conflict Matrix,<br>Generate Master Schedule March - April                     |
| Generate Student Schedules, Resolve ConflictsApril - May                                                       |
| New Registrations, Clean-Up June - July                                                                        |

## TERMS SCHEDULING FLOW

#### **DEFINE CURRICULUM, HOUSES AND TEAMS**

- Course Selection Cards
- Curriculum Office updates the County Course Dictionary •
- ETS rolls over the County Course Dictionary
- ETS T's (Transfers) students to next grade and incoming students
- L03 Enrollment

#### CO1 ROOMS

#### **CO2 BELL SCHEDULE**

#### C04/C05 TEACHERS

#### C/14/C15 COURSE DICTIONARY

- Seat Counts
- 'R" Heavy / Light or Schedule First •
- Matches / Avoids / Sequential Forces •
- OPT field •
- **Responsible Instructor Field** •
- Highly Qualified Instructor •

#### **C25 DEFINE TEAMS**

#### STUDENTS

- A04 Next School
- Course Requests A09 or E16 ٠
- A09 Student Restrictions, Priority, Alert
- Teams •
  - A04, A09 or E06
  - E16 Bar Code

#### **REPORTS MENU**

#### **Scheduling Reports Menu**

- 1. Team Rosters TS1115P
- 2. Incoming Students TS1132P

3. Student's Without Requests TS2070P

- 4. Course Tallies TS2028P
- 5. Course Rosters TS2029P
- 6. Conflict Matrix TS2033P
- 7. Requests by Student TS2030P
- 8. Singleton/Doubleton TS2032
- (Page 35)
- 9. Too Few Too/Many Schd R7 TS2064P
- 10. Students Without Courses ZSSID119 (After you post Student Schedule) (Page 37)

#### Scheduling Updates Menu

- 1. Updates Team Counts TS1150U (Page 38)
- 2. Batch Enter Requests TS2027U (Page 39)

- (Page 30) (Page 31)
- (Page 32)

(Page 29)

(Page 30)

- (Page 33)
  - (Page 34)

- (Page 36)

- (Page 40) 3. Drop Unrequested Courses TS2058U
  - 4. Purge Requests/Rejects TS2046U (Page 41)
  - 5. Generate Master Schedule BS0505U (Page 42)
  - 6. Generate Student Schedule BS0511U (Page 43) (Page 44)
  - 7. Fill with Study Hall TS2063U
  - 8. Update M.S. Seat Count TS2057U (Page 45)
  - 13. Roll Package Schedule TS2052U (Page
  - 15. Post Package Schedules TS2056U (Page
  - 16. Roll Student Demo Data (Homeroom, Team, Counselor) (Page 50)

#### TALLIES

- **TS2028P** Tallies •
  - o Clean up tally
  - Seat counts 0
  - C15 Course Priority. /Restrictions 0
    - 'R' Heavy /Light or Schedule First •
    - Matches/Avoids/ Sequential /Forces •
    - **OPT field Houses/Teams** •
    - **Responsible Instructor Field**

#### MASTER SCHEDULE

- TS2036U Roll Master Schedule •
- TS2058U Drop Unrequested Courses
- TS2032P Singleton/Doubleton •
- **TS2033P Conflict Matrix** •
- Must be run before BS0505U
- **BS0505U Generate Master Schedule**
- Enter Master Schedule •
  - E11 Fast Entry Teachers & Rooms
  - C17 Master Schedule Individual Courses 0
  - Generate Report #17 Teacher Loads (Cross Check Master Schedule) 0
  - **Room Utilization Report** 0

#### STUDENT SCHEDULES

BS0506U Student Schedules

#### **CLEAN UP (After Posting Student Schedules)**

- A11 or A10 •
- **Generate Reports** •
  - TS2057U Update Seat Counts 0
  - **TS1150U Update Team Counts** 0
  - Report #8 Master Schedule Report 0
  - Report #17 Teacher Loads 0
  - BS2064 Two Few/Too Many 0
  - BS2063U Fill with Study Hall 0
  - Report #70 Locator List 0

## LO3 ENROLLMENT COUNTS

|          |             |         |       |        |          |       |      |         | YEAR10            |
|----------|-------------|---------|-------|--------|----------|-------|------|---------|-------------------|
| PANEL:   |             |         | L03.  | ENRCLI | LMENT CO | UNTS  |      |         | 01/17/09          |
| SCHL/TYP | <u>1881</u> | _ FINES | MIDEL | E      |          | AREA: | Cu   | r/Next: | <u>C</u> 03/03/09 |
| GRACE    | WHITE       | BLACK   | HISF  | ASIAN  | INDIAN   | MULTI | MALE | FEMALE  | TOTAL             |
| 06       | 100         | 202     | 217   | 22     | 0        | 30    | 315  | 256     | 571               |
| 07       | 107         | 165     | 169   | 14     | 1        | 15    | 224  | 247     | 471               |
| 08       | 118         | 158     | 172   | 16     | 1        | 24    | 248  | 241     | 489               |
| TOTAL    | 325         | 525     | 558   | 52     | 2        | 69    | 787  | 744     | 1531              |

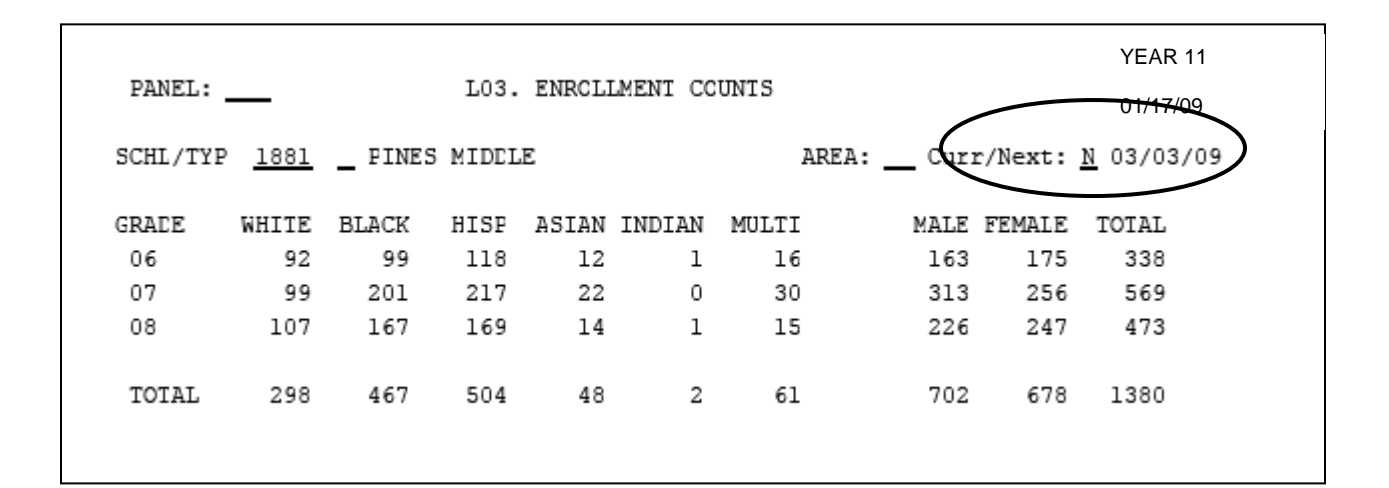

#### LO3 PANEL – Select #1 Enrollment

You can view the current year's or next year's student enrollment Type "C" or "N" in the Curr/Next: \_\_\_\_\_ field

At the beginning of the fiscal year, ETS populates your "Next School" field on the Student's A04 Panels. These next schools are calculated on your Enrollment for the Next year to assist schools in Planning for the upcoming school year.

On the LO3, Enrollment Panel, you can view the current years' enrollment, or you can enter an "N" to view the Next Years Enrollment.

## CO1 ROOMS

| PANEL:                                                                                                    | C01. RCOM RESOURCES                                                                                                    |                                                                                                |                                                                            | YEAR 11                                                                                                    |
|----------------------------------------------------------------------------------------------------|----------------------------------------------------------------------------------------------------|------------------------------------------------------------------------------------------------|----------------------------------------------------------------------------|----------------------------------------------------------------------------------------------------|
| SCHL: 0701 PARKWAY                                                                                                    | MICDLE                                                                                                    |                                                                                                |                                                                            |                                                                                                    |
| A BLDG-RM FISH U<br>C                                                                                                    | DESCRIPTION S                                                                                                    | TUEENT<br>TATIONS                                                                              | FAC                                                                        | OTHER SQFT<br>SCHL                                                                                                    |
| 01 GUIE <u>101H</u><br>01 STAF <u>103K</u><br>01 STA1 <u>103C</u><br>01 STA2 <u>103A</u><br>02 104 <u>104</u><br>03 107 <u>107</u><br>04 112 <u>112</u><br>04 1128 <u>112B</u><br>04 114 <u>114</u><br>04 115 <u>115</u><br>04 116 <u>116</u><br>04 117 <u>117</u><br>05 123 <u>123</u><br>05 124 <u>124</u> | ASSISTANT FRINCIPAL/OTHER OFFICE<br>ASSISTANT FRINCIPAL/OTHER OFFICE<br>ASSISTANT FRINCIPAL/OTHER OFFICE<br>ASSISTANT FRINCIPAL/OTHER OFFICE<br>DINING AREA<br>LIBRARY (READING ROCM/STACKS)<br>INTERMEDIATE/MIDDLE CLASSROOM (4-8)<br>INTERMEDIATE/MIDDLE SKILLS LAB (4-8)<br>ART - MIDDLE<br>RECEPTICN AREA<br>HCME ECONOMICS EXPLORATION LAB<br>HCME ECONOMICS EXPLORATION LAB<br>P E GYMNASTICS & DANCE<br>MUSIC RELATED SPACE | 000<br>000<br>000<br>000<br>000<br>022<br>022<br>022<br>029<br>000<br>017<br>016<br>000<br>000 | 00<br>00<br>00<br>00<br>00<br>00<br>00<br>00<br>00<br>00<br>00<br>00<br>00 | <u>     184     125     182     186     4658     3649     824     1181     1243     267     1190     1134     711     608 </u> |
| FF1=HELP 3=EXIT 5=F<br>Fage fullContinu                                                                                                    | EFRESH 7=BKWD 8=FWD 12=ESCAPE<br>e.                                                                                                    |                                                                                                | TE                                                                         | RML: ÇPADEV                                                                                                    |

ETS rolls over your room files from year to year. Only make necessary changes, i.e., portables, additional rooms, changes, or room usage.

Room Usage field will identify any use of an area other than class scheduling. This field is important tool to assist you in class size reporting.

School Locations only enter BLDG-RM; FISH; USAGE All other information is entered by Property Management.

NOTE: The "Other Schl" field is for classes scheduled through your school but taken at another site. This field is for the location number of the other site.

| PANEL:                 | CO2. BELL SCHEDULES                 | YEAR 11       |
|------------------------|-------------------------------------|---------------|
| SCHL: 1791 AFOLLO MIDI | LLE                                 |               |
| BELL: 1                | PRD TIMES                           |               |
|                        | 1 <u>0900</u> <u>0955</u>           |               |
| CAL:                   | 2 <u>1000</u> <u>1055</u>           |               |
|                        | 3 1100 1155                         |               |
|                        | 4 1155 1225                         |               |
|                        | 5 1230 1325                         |               |
|                        | 6 1330 1425                         |               |
|                        | 7 1430 1525                         |               |
|                        | 8                                   |               |
|                        | 9                                   |               |
|                        | 10                                  |               |
|                        | 11                                  |               |
|                        | 12                                  |               |
|                        | 13                                  |               |
|                        | 14                                  |               |
|                        |                                     |               |
|                        |                                     |               |
|                        |                                     |               |
| PF1=HELP 3=EXIT 7=EKWI | E 8=FWE 9=NXT PAGE 10=DEL 12=ESCAFE |               |
| NOT AUTHORIZED TO UPDA | ATE/DELETE.                         | TERML: QPACEV |

The times are "military times" and need not match your "ringing bells." Bell Schedules are used to determine academic time for FTE purposes. Schools may use more than one bell schedule. The Bell Schedule shows academic time only. Minutes should not be added for "Lunch."

#### Bell 1 – Always your primary schedule

Calendar – Rotator calendar is always "01"

HINT: After entering the bell number press the ENTER key prior to typing the bell times.

## C04 TEACHERS QUERY

| PANEL:                    | CO4. STAFF  | /FACULTY QU | ERY            | YEA         | AR 11 |
|---------------------------|-------------|-------------|----------------|-------------|-------|
| SCHL :                    |             |             |                |             |       |
| NBR T NAME(LONG)          | (SHORT)     | SSN         | S R DP BLDG-RM | SDE         | ST    |
|                           | -           |             |                |             | -     |
| 077 BELL NATHANIEL        | BELL N      | XXXXXXXXXX  | MB             | XXXXXXXXXXX |       |
| 081 BENITEZ DIANA         | BENITEZ D   | XXXXXXXXXX  | FW             | XXXXXXXXXXX |       |
| 086 BENNETT THERESA       | BENNETT TH  | XXXXXXXXX   | FW             | XXXXXXXXXXX |       |
| 098 BIRD CARL             | BIRD CARL   | XXXXXXXXX   | MW             | XXXXXXXXXXX | I     |
| 099 BIRD DONNA            | BIRD DONNA  | XXXXXXXXX   | FW             | XXXXXXXXXXX |       |
| 100 BRACE VALERIE         | BRACE V     | XXXXXXXXX   | FW             | XXXXXXXXXXX |       |
| 105 BLACK REGINA          | BLACK REGI  | XXXXXXXXXX  | FΒ             | XXXXXXXXXXX |       |
| 111 BOLAH ALLISON         | BOLAH A     | XXXXXXXXXX  | FΒ             | XXXXXXXXXXX |       |
| 112 BOYNTON DANA          | BOYNTON DA  | XXXXXXXXXX  | FB             | XXXXXXXXXXX |       |
| 113 BOOTHE DAWN           | BOOTHE DAW  | XXXXXXXXXX  | FW             | XXXXXXXXXXX | I     |
| 114 BRAWER CATHALEEN      | BRAWER C    | XXXXXXXXXX  | FW             | XXXXXXXXXXX |       |
| 115 BRUNET MARIA          | BRUNET M    | XXXXXXXXXX  | FH             | XXXXXXXXXXX |       |
| 126 BROWN KENNY           | BROWN KENN  | XXXXXXXXXX  | MB             | XXXXXXXXXXX |       |
| 127 BURNS ROBERT          | BURNS R     | XXXXXXXXX   | MW             | *****       |       |
| PE1=HELP 3=EXIT 5=REERESH | 7=BKUD 8=FU | n 12=ESCAPE |                |             |       |
| Page fullContinue.        |             |             |                | TERML: QP   | ADEV  |

**C04 is a "search" or query panel for teachers.** Put your cursor on the teacher and press enter for detailed information (C05).

## **C05 TEACHER DATA**

| PANEL:                                                      | C05. STAFF/F                                                   | ACULTY                                                   | YEAR 11      |
|-------------------------------------------------------------|----------------------------------------------------------------|----------------------------------------------------------|--------------|
| SCHL: 2751 TARAVELL                                         | _A J P HIGH                                                    |                                                          |              |
| NBR T FIRST NAME<br><u>006</u> _ <u>BRIAN</u>               | LAST NAME<br>ACKERMAN                                          | ACKERMAN BRIAN                                           | HORT NHME    |
| SSN 000000000 JDB<br>SDE 0000000000 DP<br>FND SRC: <u>N</u> | S <u>M_</u> R <u>W</u> BLDG-RM<br>PRIM: <u>Y</u> _PERS: 000000 | NSTARTS-ENDS 0411                                        | 505          |
| ASSIGN: 21003100 AM<br>21033000 W(<br>21093105 W(           | 1ER HISTORY<br>DRLD CULT GEOGRAPHY<br>DRLD HISTORY             | 21023100 ECONOMI<br>21063100 AMER GO<br>21093100 WORLD H |              |
| 2109320E W(                                                 | UR 8-EUR 12-ESCORE                                             | 99000100 GEN ED-1                                        |              |
| Record is displayed.                                        | Next?                                                          | TI                                                       | ERML: QPADEV |

**ETS rolls over your teachers from year to year.** Only make necessary changes, such as additions for new teachers. Enter "**END**" date only for teachers not returning to your school the next year.

## C14 COURSE DICTIONARY – QUERY

| SCHL: 179   | 1 APCLLC MI  | DDLE      |    |    |    |   |   |    |     |     |     |    |   |    |      |      |   |   |
|-------------|--------------|-----------|----|----|----|---|---|----|-----|-----|-----|----|---|----|------|------|---|---|
|             |              |           |    |    |    | F |   | SC |     |     |     |    |   |    |      |      | С | D |
| COURSE      |              |           | SA | XF | ΕP | s | W | ΤP | PGM | STS | GRI | ES | Ρ | SI | R AV | AIL  | Τ | S |
|             |              | -         |    | _  | _  | - | _ | _  |     |     | 08  |    | - |    |      |      | - | _ |
| L501000A M/ | J PHYS FITNE | ESS       | NC |    | FE | 0 | N |    | 102 | 30  | 05  | 08 |   |    | YY   | YYNN | N | N |
| L5010000 M/ | J PHYSICAL H | FITNESS   | NC |    | FΕ | 0 | N |    | 102 | 30  | 05  | 08 |   |    | YY   | YYNN | N | N |
| L5010001 M/ | J PHYSICAL H | FITNESS   | NC |    | FE | 0 | N |    | 102 | 30  | 05  | 80 |   |    | YY   | YYNN | N | N |
| L5010002 M/ | J PHYSICAL H | FITNESS   | NC |    | FE | 0 | N |    | 102 | 30  | 05  | 08 |   |    | YY   | YYNN | N | N |
| L5010003 M/ | J PHYSICAL N | FITNESS   | NC |    | FE | 0 | N |    | 102 | 30  | 05  | 08 |   |    | YY   | YYNN | N | N |
| L5010005 M/ | J PHYS FITNE | ESS       | NC |    | SR | 0 | N |    | 102 | 30  | 05  | 08 |   |    | YY   | YYNN | N | N |
| L5010100 M/ | J BOEY MANAG | GEMENT    | NC |    | FΕ | 0 | N |    | 102 | 30  | 05  | 80 |   |    | YY   | YYNN | N | N |
| L5010105 M/ | J BOEY MANAG | GEMENT    | NC |    | SR | 0 | N |    | 102 | 30  | 05  | 80 |   |    | YY   | YYNN | Ν | N |
| L5010200 M/ | J THROW/CAT  | CH I      | NC |    | FΕ | 0 | N |    | 102 | 30  | 05  | 80 |   |    | YY   | YYNN | Ν | N |
| L5010205 M/ | J THROW/CATO | CH I      | NC |    | SR | 0 | N |    | 102 | 30  | 06  | 80 |   |    | YY   | YYNN | Ν | Ν |
| L501025R M/ | J THR/CAT CH | P RECOV I | NC |    | FΕ | 0 | N |    | 102 | 30  | 07  | 80 |   |    | YY   | YYNN | Ν | Ν |
| L5010250 M/ | J THROW/CATO | CH & CA I | NC |    | FE | 0 | N |    | 102 | 30  | 07  | 80 |   |    | YY   | YYNN | Ν | Ν |
| L5010300 M/ | J STRIKING/H | BOEY      | NC |    | FΕ | 0 | N |    | 102 | 30  | 05  | 80 |   |    | YY   | YYNN | Ν | Ν |
| L5010305 M/ | J STRIKING H | BOEY      | NC |    | SR | 0 | N |    | 102 | 30  | 06  | 80 |   |    | YY   | YYNN | N | N |
|             |              |           |    |    |    |   |   |    |     |     |     |    |   |    |      |      |   |   |

#### C14 Course Dictionary is a "query," or search panel.

Enter the first seven digits (or fewer) on the Course Number search line and press enter to find "variations" of a course.

Put the cursor on one of the course numbers and press enter to view details of the course (C15).

#### Up-to-Date County Course Dictionaries can be found on web/TERMS.

### **C15 COURSE RECORD**

| PANEL:                                    | C15. CCURSE RECORD                       | YEAR 11                                   |
|-------------------------------------------|------------------------------------------|-------------------------------------------|
| SCHL: 1791 APCLLC MIDDI                   | E                                        |                                           |
| COURSE: NUMBER TITLE<br>2100010B M/J US F | SA XF DP PS W<br>ISTORY <u>SS SS 0 N</u> | FLGS WGT SCHOCL IYPE                      |
| TEMPLATE ID:                              | FCRGIVENESS: USER                        | CDS: <u>59 00</u>                         |
| VALUE: CRDT TRMS EUR MA                   | X GREQ CUAL: FGM SIS                     | GRADES PSR AVAIL<br>07 <u>08 _ YYYYNN</u> |
| MISC: CPT CRS/LVL CERI DE<br><u>S</u> 2   | SC ESCL-CAT PGM-130 IB T CCURSE 2 2 N    | =                                         |
| VOC: SUB-FGM LENG IN                      | T PRTY FEES: ST TYPE AMT                 | TYPE AMT TYPE AMT                         |
| EATES: AEOPTED UPDATED<br>082895 073195   | DROPFED RI HCC                           |                                           |
| FF1=HELP 3=EXIT 7=EKWE 8=                 | FWE 9=NXT PAGE 10=DEL 12=ESCAFE          |                                           |

**C15 Course Record is the up-to-date County Course Dictionary**. All courses offered in your school must be active on C15 (not dropped). Questions about the County Course Dictionary should be directed to the Curriculum & Instruction Office. Changes may occur throughout the year. Updates from the Curriculum & Instruction Office are posted on the TERMS website.

### **COURSE RESTRICTIONS**

| PANEL:                                                | C15. COURSE RESTRI                                                                                                    | CTIONS                                          | YEAR 11                |
|-------------------------------------------------------|----------------------------------------------------------------------------------------------------|-------------------------------------------------|------------------------|
| SCHL: <u>2751</u> TARAV<br>COURSE: <u>1001310N</u> EN | ELLA J P HIGH<br>G I                                                                                                    | Next<br>Seq Term<br>o                           | Course<br>Seq Prd<br>r |
| TERM/PERIOD<br>RESTRICTIONS<br>COURSE                 | PERIODS: 01 02 03 04 05<br>TERM 1:<br>TERM 2:<br>MATCHES                                                                     | 06 07 08 09 10 11 1<br>                         | 2 13 14 FRC<br>        |
|                                                       |                                                                                                    |                                                 |                        |
|                                                       |                                                                                                    |                                                 |                        |
| TEACHER:<br>PF1=HELP 3=EXIT 5=R<br>NOT ON FILE.       | BLDG/RM:<br>EFRESH 7=BKWD 8=FWD 9=NXT                                                                                        | PAGE 12=ESCAPE                                  | TERML: QPADEV          |
| Course restrictions ma<br>restrictions might NEC<br>A | ay be input on C15 Detail (or C15<br>GATE each other.<br>= Avoid specified period (do no<br>- Number of specifien to be form | <b>Second Page). Too mar</b><br>ot mix F and A) | iy                     |
| COURSE MATCHES<br>COURSE AVOIDS                       | = Companion or offer same per<br>= Do not offer same period(s).                                                              | iod(s).                                         | 015)                   |

### **C25 TEAM DEFINITIONS**

| A                                                                                                    | HOUSE     | DESCRIPTION     | GRDES      | STS / OCC   | BELL |  |
|----------------------------------------------------------------------------------------------------|-----------|-----------------|------------|-------------|------|--|
| c                                                                                                    |           | 020000000000000 | 011020     | 0.0.000     | DEEE |  |
|                                                                                                    | _         |                 |            |             |      |  |
| <u>A</u>                                                                                                    | 6         |                 |            |             | _    |  |
| <u><u></u><u></u><u></u><u></u><u></u><u></u><u></u><u></u><u></u><u></u><u></u><u></u><u></u><u></u><u></u><u></u><u></u><u></u><u></u></u> | 7         |                 |            |             | _    |  |
| H                                                                                                    | 8         |                 |            |             | —    |  |
| _                                                                                                    | _         |                 |            |             | _    |  |
| _                                                                                                    | —         |                 |            |             | —    |  |
| _                                                                                                    | —         |                 |            |             | _    |  |
| _                                                                                                    | —         |                 |            |             | —    |  |
| _                                                                                                    |           |                 |            |             |      |  |
| _                                                                                                    | —         |                 |            |             | —    |  |
| _                                                                                                    | _         |                 |            |             | _    |  |
| _                                                                                                    | _         |                 |            |             |      |  |
| _                                                                                                    | _         |                 |            |             | _    |  |
| _                                                                                                    | _         |                 |            |             | _    |  |
| PF1=H                                                                                                    | ELP 3=EXI | T 5=REFRESH 7=  | BKWD 8=FWI | D 12=ESCAPE |      |  |
|                                                                                                    |           |                 |            |             |      |  |

| SCHL:                 | 2611 BAIR       | MIDDLE      |      |   |       |         |      |
|-----------------------|-----------------|-------------|------|---|-------|---------|------|
| A<br>C                | TEAM            | DESCRIPTION | TCHR |   | GRDES | STS/OCC | BELL |
|                       |                 |             |      |   |       |         |      |
| <u><u>A</u><br/>A</u> | <u>68</u><br>68 |             |      | - |       |         | —    |
| <u>A</u>              | <u>6C</u>       |             |      |   |       |         | _    |
| <u>A</u>              | 7A<br>7B        |             |      |   |       |         | _    |
| <u>A</u>              | <u>7C</u>       |             |      |   |       |         | _    |
| <u>A</u>              | 8A<br>8B        |             |      |   |       |         | —    |
| <u>A</u>              | <u>80</u>       |             |      |   |       |         | _    |

Every **TEAM** within your school must be defined for the school year. Before defining r **TEAMS on the C25 panel**, you must define your **House on the C27 panel**. **THE HOUSE IS THE FIRST CHARACTER OF THE TWO-CHARACTER TEAM**.

**IF NOT USING HOUSE**, and **the TEAM is two characters**, the first character of the twocharacter TEAM must be defined on the C27 House Panel (i.e. before creating TEAM AR, you would be required to define House "A" on C27 in order to have Team "AR" on C25.)

| TEAM/ HOUSE | = Two characters (alpha/numeric)              |
|-------------|-----------------------------------------------|
| DESCRIPTION | = Optional                                    |
| TCHR        | = Optional                                    |
| GRDES       | = Valid grade levels, optional                |
| STS         | = Maximum seats, optional                     |
| 000         | = Number of students assigned to team / house |

## C15 COURSE RECORD / OPT & RESPONSIBLE INSTRUCTOR

| PANEL:                                                                                                    | YEF YEAR 11               |
|----------------------------------------------------------------------------------------------------|---------------------------|
| SCHL: 2611 BAIR MIDDLE                                                                                                    | TYPE: 2                   |
| CLASS: COURSE SEC/M SA XF DP P W FLGS WGT<br><u>10000101</u> <u>7B1</u> M/J INTENSIVE READ NC RE 0 <u>N</u>                                                                                                    | CRS/LVL<br>1              |
| T PRDS DAYS TCHR          BLDG-RM TP STS  OCCUP   TIMES   MINS<br>3 0101 MTWRF <u>161  C</u> OOPER LIN <u>01  185  </u> 00 <u> 30</u> 18  18  0915  1045   450  0824                                                                                                    | DATES<br>09 060910        |
| VALUE: CRDT TRM DUR TOT MAX GREQ QUAL: PGME HQT C O GRADES P S R<br>1 1 180 <u>102 Y</u> Y I N <u>06 08</u>                                                                                                    | SCI GE DR<br><u>Z Y</u> Z |
| MISC: C S A 130 CAT B CL SM TTT D G W A P FTE-1 FTE-2 FTE-3<br>Y 1 2 01 S Z Z N N N N                                                                                                    | FTE-4                     |
| VOC:         SET SUB-PGM         VOC-OCC         BB I         VSPI         FEE:S         TYPE         AMT         TYPE         AMT | PE AMT                    |
| GROUP:       CMTRL OPT TM $\underline{S}$                                                                                                    | ·                         |
| PE1=HELP 3=EXIT 7=BKWD 8=FWD 9=NXT PAGE 10=DEL 12=ESCAPE                                                                                                    |                           |

<u>OPT Field</u> is required field to be used for scheduling students in defined Teams (C25).

Valid values are:

S = Open to School (any student in the school can enter) in this course and section)

T = Open to Team (Only students in a specific team can get in this course and section.)

When OPT Option is S, sections are created with NO team identified. (This is the old NT-No Team option). Use this option for those courses that you do not want to have sections created by Team.

When OPT Option is T, students with an A04 current/next team will be scheduled for these courses. Sections will be created based on student's A04 current/next team.

<u>Responsible Instructor</u> – When defined on C15, all C17 Master Schedules will default to this same code. You may leave C15 RI blank, and define individual C17s. See following instructions next page.

## **C17 MASTER SCHEDULE**

| PANEL:                         |                                                |                                      |                                      |                         | YEAR 11              |
|--------------------------------|------------------------------------------------|--------------------------------------|--------------------------------------|-------------------------|----------------------|
| SCHL: 2611 B                   | AIR MIDDLE                                     |                                      |                                      |                         |                      |
| CLASS: COURSE<br><u>100001</u> | E SEC/M<br>. <u>01</u>                         | ENSIVE READ                          | sa XF DP P W<br>NC RE O <u>N</u>     | FLGS W                  | IGT CRS/LVL<br>1     |
| T PRDS DAYS<br>3 0101 MTWRF    | TCHR<br><u>161</u> <u>C</u> OOPER LIN          | BLDG-RM TP STS<br>01 185 00 30       | 0CCUP TIME<br>18 18 0915 1           | ES MINS<br>1045 450 08  | DATES<br>2409 060910 |
| VALUE: CRDT T                  | RM DUR TOT MAX<br>1 1 180                      | GREQ QUAL: PGM<br><u>102</u>         | IEHQTCOGF<br><u>Y</u> YIN <u>0</u> 6 | RADES PSR<br><u>508</u> | SCIGEDR              |
| MISC: C S A 13<br>Y            | 80 CAT B CL SM T<br><u>/ 1</u> 2 01 <u>S</u> Z | TTDGWAP<br><u>ZNNN</u>               | P FTE-1 FTE                          | E-2 FTE-3               | FTE-4                |
| VOC: SET SU                    | JB-PGM VOC-OCC                                 | BB I VSPI FEE<br><u>0</u> <u>Z</u> Z | :S TYPE AMT                          | TYPE AMT                | TYPE AMT             |
| GROUP: CNTRL O                 | PPT TM                                         | RI GUEST F<br><u>R</u>               |                                      | <u>.</u>                | <u>.</u>             |
| PF1=HELP 3=EXI                 | T 7=BKWD 8=FWD                                 | 9=NXT PAGE 10=                       | DEL 12=ESCAPE                        |                         |                      |

# A Required Field to be used for Scheduling Students in Defined Teams on (C25). The OPT field is defaulted from the C15 OPT value when C17 section is created.

#### S – SCHOOL OPTION = OPEN TO SCHOOL

This section is open to all students in the school regardless of A04 current/next house/team.

#### T – TEAM OPTION = OPEN TO TEAM

WHEN OPT FIELD IS A "T", the section is open to students in the school with the corresponding A04 current/next team identified. The TEAM field is required when OPT = T.

When you run BS0505U (Create Master Schedule) and the C15 OPT = "T", sections are created with team "6C" where the student's A04 current/next Team = "6C".

## 2010-2011 Responsible Instructor Reading, Writing and Mathematics

- 1. For **All students in grades K-12.** Must identify teacher primarily responsible for instructing the student in reading.
- 2. Report Social Security Numbers for the instructor.
- 2. STUDENTS WITHOUT A READING COURSE:
  - a. Social Security Numbers of teachers of students in elementary selfcontained classes will be reported.
  - b. Middle and High School student without a Reading Course will report the Language Arts teacher as responsible for Reading.
- 5. KEY FIELDS: The key fields for this format is item numbers 2, 3, 5, 6, and 7. If a key field needs to be changed, the record must be deleted and resubmitted as an add.

#### \*\*\*\*\*

Student Course records created on the A10 panel will default this value. YOU SHOULD ONLY ENTER ON C17 (or C15), YOUR MASTER SCHEDULE. Acceptable values are:

R - Reading

## A04 NEXT SCHOOL

| PANEL:                                                                     | YEAR 11                                                                                                    |
|----------------------------------------------------------------------------|----------------------------------------------------------------------------------------------------|
| STDT: 000000000 DOE, JOHN EL                                               | SCHL: 2611 GP 97 ST; F                                                                                              |
| CUR: HOMEROOM HOUSE/TEAM COUNSELOR<br>NXT: HOMEROOM                        | SCHL GR AS-SCHL CAL           2611 07 01         01           2611 08 01         01           2611 06 01         01 |
| FREE/RED     ELG     PRT     DATE     MST     MPS       LUNCH:     0     N | QAD         RESIDENCY FIC         IAF           00000000          Z                                                 |
| $\frac{1}{10000000000000000000000000000000000$                             | $\frac{Z}{Z} = \frac{Y}{Z} = \frac{Z}{Z}$                                                                           |
| HeadStart:OTHER_TRANSPORTATIONDECAL#<br>GED_TEST: Z                        | TAG# LOC# COMBINATION                                                                                               |
| GRAD IB PS EA BAS MAJOR<br><u>15 st z 99 z _ 1200</u>                      | ELEM MIDD HIGH<br>BOUNDARY: 2531 2611 1901                                                                          |
| PF1=HELP 3=EXIT 7=BKWD 8=FWD 9=NXT PAGE 12=ESCAPE                          |                                                                                                    |

#### A04 NEXT SCHOOL

Next school **must be maintained** by the Current School once ETS has automatically rolled this year's students to their next school. This **must be done** for new entries, transfer, etc.

Only the school listed in the NEXT SCHOOL field is able to schedule the student.

DataWarehouse SCL1008 in the Next School Reports Folder will create a report of next school information (including students without next school).

#### A04 NEXT TEAM

You may enter **NEXT TEAM** on the A04 for students owned by your school (your school number appears under NEXT SCHOOL).

Note: Two (2) character Team code must be defined on C25.

**DataWarehouse Report – SCL1008** in the Next School Folder creates a report of next school information (including students without next school).

## **A09 COURSE REQUESTS**

| PANEL:                                                                                                    | YEAR 10                                                                   | ) |
|----------------------------------------------------------------------------------------------------|---------------------------------------------------------------------------|---|
| STDT: 000000000 DOE, JOHN                                                                                                    | SCHL: 2611 GR: 07 TM: ST: A<br>PRIORITY:                                  |   |
| A COURSE<br>C                                                                                                    | SY SECM SCHL T PRDS PGM FLGS P VOC-OCC SUB-PGM<br><u>11</u>               |   |
| <pre>_ 10000101 M/J INTENSIVE READ<br/>_ 10010700 M/J LANG ARTS 3<br/>_ 12050700 M/J MATH 3<br/>_ 15010200 M/J THROW/CATCH<br/>_ 21000250 M/J US HIST ADV &amp; CP<br/>_ 20021000 M/J COMP SCI 3<br/></pre> | $\begin{array}{c} 11 \\ 11 \\ 2611 \\ 11 \\ 2611 \\ 11 \\ 2611 \\ 11 \\ $ |   |
| PF1=HELP 3=EXIT 5=REFRESH                                                                                                    | 7=BKWD 8=FWD 9=NXT PAGE 12=ESCAPE                                         |   |

**Priority** = Schedule the student first, before the normal sequence (Grade 8 alpha, Grade 7 alpha, and Grade 6 alpha).

Optional element that may be used to qualify the priority to be given to the course request during the scheduling process. If specified, acceptable values in the "P" field are: 1 - 9 Primary (1 being the highest) A - L Alternate (L being the lowest)

#### "Qualifiers" for student course requests may be entered on A09.

| SECM<br>T   | <ul><li>= Section of the course into which the student should schedule</li><li>= Term student should take the course</li></ul> |
|-------------|----------------------------------------------------------------------------------------------------|
| PRDS<br>PGM | <ul><li>= Period(s) student should take the course (ex. 0202)</li><li>= FTE category</li></ul>                                 |

**Press F9 to access Schedule Restrictions panel** (i.e., alternate course request and "x-out" periods/terms for student).

## A09 COURSE REQUEST ALERT

| PANEL:                                           |                                                                 | YEAR 10           |
|--------------------------------------------------|-----------------------------------------------------------------|-------------------|
| stdt: <u>06</u> 00000000 DOE, JOHN               | CRUZ SCHL: 2611 GR: 07 TM:<br>PRIORITY: _ NEXT: 2611 GR: 08 TM: | ST: A             |
| A COURSE                                         | SY SECM SCHL T PRDS PGM FLGS P VOC-OC                           | C SUB-PGM         |
| ا د                                              | 10 — — —                                                        |                   |
| _ 10000101 M/J INTENSIVE READ                    | <b>10</b> 2611                                                  |                   |
| _ 10010700 M/J LANG ARTS 3                       | 10 2611                                                         |                   |
| 12050700 M/J MATH 3                              | 10 $ 2611$ $        -$                                          |                   |
| 21000250 M/J US HIST ADV & C                     | 10 2611                                                         |                   |
| _ 20021000 M/J COMP SCI 3                        | 11 2611                                                         |                   |
|                                                  |                                                                 |                   |
| Stdt: 592504293X SMITH, MARY J                   | ANE Stat: A                                                     |                   |
|                                                  | A13 RECORD A10 RECORD                                           |                   |
| SY COURSE                                        | SY T CRDT SY T SECM                                             |                   |
| 09 12054106                                      | APPLIED MATH II 10 02 211                                       | _                 |
|                                                  |                                                                 |                   |
| F3 = EXII<br>WARNINGL Student is currently takin | $\sim$                                                          |                   |
| WARNING: Student is currently taking             |                                                                 | -                 |
| Course Requests on the A09 are che               | cked when updated (press Enter) did student alr                 | eady <sub>.</sub> |
| receive credit in course (on A13) or is si       | tudent currently enrolled in course (on A10)? This is           | merely            |
| an "Alert." Exit the Alert with F12.             |                                                                 |                   |
|                                                  |                                                                 |                   |
| PANEL: A09                                       | . SCHEDULE RESTRICTIONS                                         | VEAD 10           |
| STDT: 56 12171E OPOULIONO, CH                    | ADENE ANTOINETTE COLL: 2471 C                                   | TEAN IU           |
|                                                  | NEXT: 2831 G                                                    |                   |
|                                                  | ERM                                                             |                   |
|                                                  | 2                                                               |                   |
|                                                  |                                                                 |                   |
|                                                  | _                                                               |                   |
| 5 _                                              |                                                                 |                   |
| <mark>6</mark> —<br>7 —                          | —                                                               |                   |
|                                                  |                                                                 |                   |
| COURSE REQUEST 1:                                |                                                                 |                   |
| COURSE REQUEST 2:                                |                                                                 |                   |
| COURSE REQUEST 4:                                |                                                                 |                   |
| $\checkmark$                                     |                                                                 |                   |
| PI-=HELP 3=EXIT 7=BKWD 8=FWD                     | NXT PAGE 12=ESCAPE                                              |                   |
| Record 15 drop Layod Next?                       | ar for which you are scheduling                                 | IL: QPADEV        |
|                                                  | at for whith you are some that attigant should not be a         | abadulad          |
|                                                  | e perious and / or terms that student should not be s           | the               |
| (For example                                     | e, succent leaves and alterius community college in             |                   |
|                                                  |                                                                 |                   |

ALTERNATE COURSE REQUEST =Alternate courses used when program attempts to resolve conflict

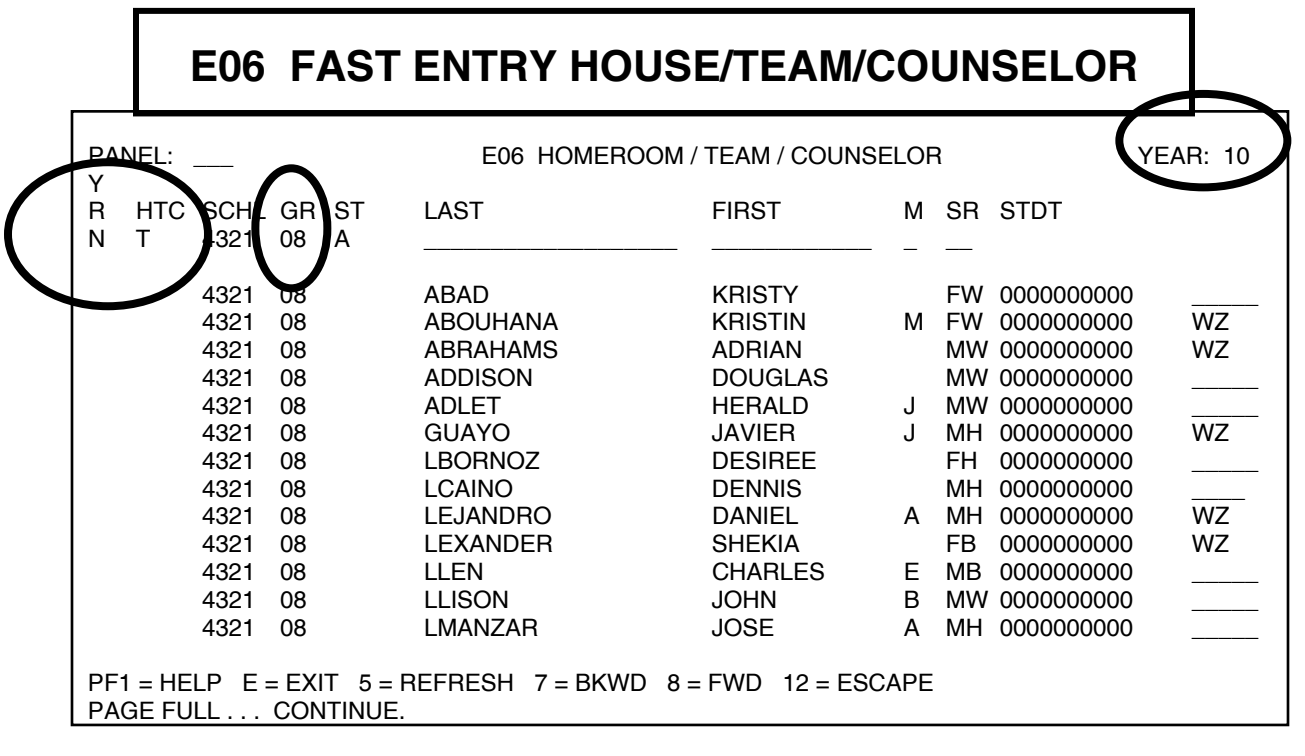

This panel may be used as a fast data entry panel to enter team / house designations for students by school or by grade.

To enter team designations for students by grade, fill in the "YR" and "HTC" fields as indicated below. Indicate the desired grade level under the "GR" field and press enter. TERMS will display the list of students indicated by the grade level.

- **YR** = N (next)
- HTC = T (house/team/counselor)

```
GR = Grade
```

Note: Two (2) - character Team code must be defined on C25.

|                                                        | E16 BAR CODE REQUE                                                           | STS                      |  |  |  |  |  |  |
|--------------------------------------------------------|------------------------------------------------------------------------------|--------------------------|--|--|--|--|--|--|
| PANEL:                                                 | E16. COURSE REQUESTS                                                         | YEAR: 11                 |  |  |  |  |  |  |
| STUDENT: 00000000                                      | 00 SMITH JOSEPH CSCHL: NSCHL:                                                | 2611 07 ST: A<br>2611 08 |  |  |  |  |  |  |
| COURSE:                                                | SY: <u>11</u>                                                                |                          |  |  |  |  |  |  |
| COURSE TITLE                                           | COUNT 03                                                                     |                          |  |  |  |  |  |  |
| 10010700 M/J LAN<br>12050700 M/J MA<br>20013100 ERTH/S | NG ARTS 1<br>TH<br>SPA SCI                                                   |                          |  |  |  |  |  |  |
| PF1 = HELP 3 = EXIT<br>PLEASE SCAN COURS               | PF1 = HELP 3 = EXIT 6 = FLAG 9 = NXT PAGE 12 = ESCAPE<br>PLEASE SCAN COURSES |                          |  |  |  |  |  |  |

This Panel allows you to **scan in student requests using bar** codes on course request cards.

#### Be sure that the field SY has the correct year for which you are scheduling.

## OPTISPOOL

- Site User ID and Password is your TERMS sign on
- Web address web/optispool
- Internet Explorer
  - PC IE 5.5 or higher
  - Mac OS 9.0, IE 5.1.7 or higher
- Enter User ID and Password (TERMS Sign on) into the fields provided then click the Sign in button to view your File Selections

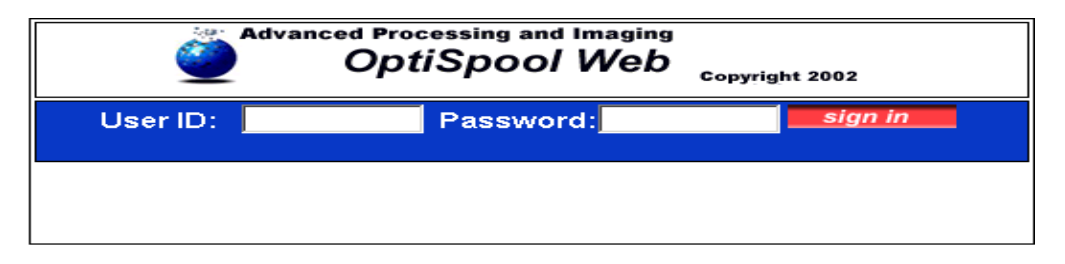

Reports display in **date** order

| OptiSpool Web File Selection |           |           | Filter Date 🔛 Refi | resh 📝 | uery ?? Index |      |                                                      |
|------------------------------|-----------|-----------|--------------------|--------|---------------|------|------------------------------------------------------|
| FOLDER                       | FILE NAME | USER ID   | DATE               | PAGES  | USER DATA     | FORM | EXTRACT                                              |
| 01713FG                      | OPTISPOOL | OPTISPOOL | 11/03/2003         | 2      | P0171 3       | *STD | ACT768 SCHOOLS<br>INTERNAL ACCOUNTS<br>THRU 10/31/03 |

• Filter Date is used to set the date range of files to be displayed in the File Selection window.

When a Filter Date is set, any files that were created prior to the selected **Filter Date** will not be displayed

- Refresh is to use at anytime to refresh the listing within the File Selection
- Query is used to find old reports and/or narrow your search. *NOTE:* When using the Query function the Filter Date does not apply.

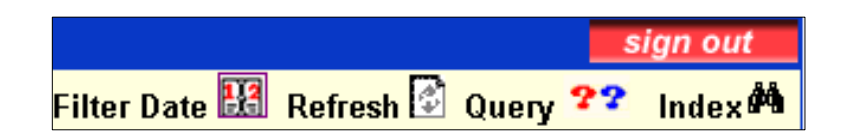

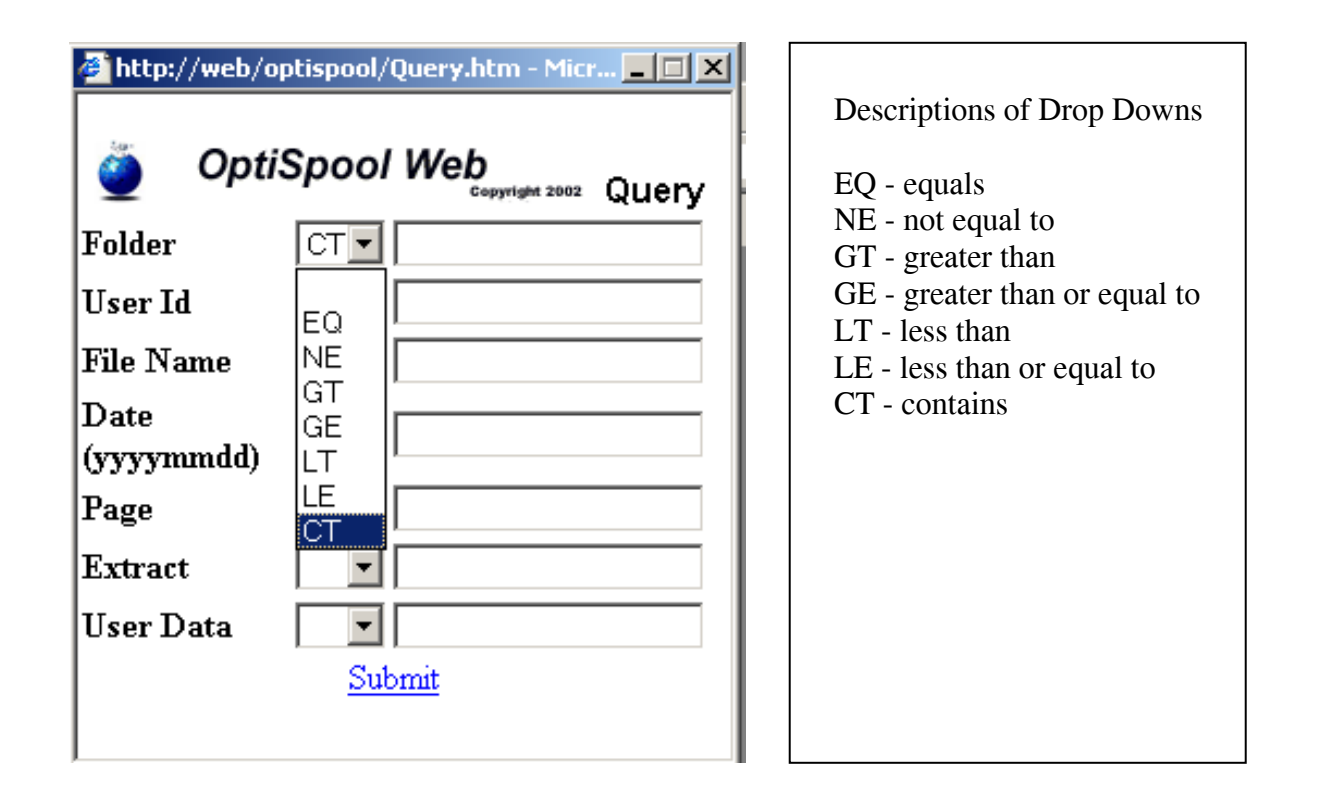

|  | OntiSpool Web File Selection |           |           |                    |       |                 |      | sign out                                             |
|--|------------------------------|-----------|-----------|--------------------|-------|-----------------|------|------------------------------------------------------|
|  |                              |           |           | Filter Date 🔢 Refr | esh 🕼 | Query 😤 Index 🚧 |      |                                                      |
|  | FOLDER                       | FILE NAME | USER ID   | DATE               | PAGES | USER DATA       | FORM | EXTRACT                                              |
|  | 01713FG                      | OPTISPOOL | OPTISPOOL | 11/03/2003         | 2     | P0171 3         | *STD | ACT768 SCHOOLS<br>INTERNAL ACCOUNTS<br>THRU 10/31/03 |
|  | 01713FG                      | OPTISPOOL | OPTISPOOL | 11/03/2003         | 3     | Q0171 3         | 1PW  | ACT753-1 BACKORDER<br>ENCUMBRANCE ALL<br>USES        |
|  | FNC4195C                     | FNC4195C  | OPTIOUTQ  | 11/04/2003         | 887   | BRO             | 1PW  | TRIAL BALANCE PERIOD<br>5 2004 11/04/03              |
|  |                              |           |           |                    | 1     |                 |      |                                                      |

## SCHEDULING REPORTS

When signing in to TERMS you can go directly to the **Reports Menu**, selecting Option #4.

|   | ■TRANSMIT<br>LS3200001<br>Select one of the followi                                                                                                   | ETS Liaison Menu<br>ng: |                   | 01/10                                           | )/10             | 11:46:48<br>AS9625D |
|---|----------------------------------------------------------------------------------------------------|-------------------------|-------------------|-------------------------------------------------|------------------|---------------------|
| < | 1. Centrals<br>2. Printer Menu<br>3. Security Menu<br>5. Neports Menu (Trk<br>5. District Reports<br>6. WRKQRY                                        | Menu                    | 12.<br>13.        | Display Object Info<br>Display Message Des      | ormati<br>script | on<br>ion           |
|   | 8. CPYSCRN<br>9. Access District 1<br>10. Production Contro<br>89. Display Messages<br>90. Sign Off<br>Selection or command<br><br>F3=Exit F12=Cancel | ERMS<br>I Menu          | 50.<br>60.<br>70. | Old Bulletins Menu<br>Optispool<br>Special Menu |                  |                     |
|   |                                                                                                    |                         |                   |                                                 |                  |                     |

From anywhere in terms you can put "**PRT**" in the menu selection, and be directed to the "Reports Menu."

## **REPORTS MENU**

Select one of the four options in the selection field and hit "enter."

| MSREPT1<br>LS3200001<br>Select one of <u>t</u> he follo<br>2. Transcript Meno<br>3. Scheduling Meno<br>4. Scheduling Meno<br>5.<br>6.<br>7.<br>8.<br>9.                                  | Reports Menu<br>owing:<br>eport Menu<br>u - Reports<br>u - Updates                                                                                                    | 3/26/09 | 14<br>AS | 01/10/10 |                    |
|----------------------------------------------------------------------------------------------------|----------------------------------------------------------------------------------------------------|---------|----------|----------|--------------------|
| Selection or command<br><br>F3=Exit F12=Cancel                                                                                                    |                                                                                                    |         |          |          |                    |
| S                                                                                                    | CHEDULING REPO                                                                                                    |         | ΛE       | NU       |                    |
| MSREPT2<br>LS3200001<br>Select one of the<br>1. TS1115P<br>2. TS1132P<br>3. TS2070P<br>4. TS2028P<br>5. TS2029P<br>6. TS2032P<br>6. TS2032P<br>9. BS2064P<br>10. TS2064P<br>11. ZSSID119 | Scheduling Reports Me<br>following:<br>Team/House Roster<br>Incoming Students<br>Students w/o Request<br>Course Tallies<br>Course Rosters<br>Conflict Matrix<br>Requests by Students<br>Singleton/Doubleton<br>Too Few/Many Schd 4x4<br>Too Few/Many Schd R7<br>Students Without Courses | nu      |          | 01/10/10 | 11:54:1<br>RS9625D |

Select one of the options in the selection field and hit enter.

Selection or command

## **TS1115P TEAM ROSTER**

| 1/10/06<br>ZSSJD802  | TEAM ROSTE                             | ER (TS1115P)                                                                        | 11:56:33                                                              |
|----------------------|----------------------------------------|-------------------------------------------------------------------------------------|-----------------------------------------------------------------------|
| 01/10/10<br>ZSSJD802 | Print Request:                         | _ Y = Print on all pa<br>N = Print on header                                        | ges<br>page only                                                      |
|                      | Sort Sequence:                         | _ A = House/Team,<br>B = House/Team,<br>C = House/Team,Grad<br>D = House/Team,Grad  | STDT Name,STDT NBR<br>STDT NBR<br>e,STDT Name,STDT NBR<br>e, STDT NBR |
|                      | School Year:<br>School:                | <u> </u> 06=2005/2006<br>ДОДД                                                       |                                                                       |
|                      | Current/Next:<br>Grade:<br>House/Team: | _ C=Current N=Next<br>                                                              |                                                                       |
|                      | Status:                                | _ blank = Active and<br>A = Active only<br>I = Inactive only<br>N = Next School onl | Inactive<br>Y                                                         |
| PF3=Exit PF12        | =Cancel ENTER=Proce                    | 955                                                                                 |                                                                       |

#### Reports Menu

Option #3 Scheduling Reports Menu

Option #1 TS1115P Team / House Rosters

#### TS1132P INCOMING (NEW) STUDENTS

| 01/10/10<br>ZSSDD801 | PRINT INCOMING ( | неп | ) STUDENTS (TS1132P)                                                                                                    | 11:57:34             |
|----------------------|------------------|-----|----------------------------------------------------------------------------------------------------|----------------------|
|                      | Print Request:   | _   | Y = Print on all pages<br>N = Print on header page only                                                                                |                      |
|                      | Sort Sequence:   | _   | A = NEXT SCHOOL, STUDENT NUMBER<br>B = NEXT SCHOOL, STUDENT NAME<br>C = NEXT SCHOOL, CURR SCHOOL, S<br>D = NEXT SCHOOL, CURR SCHOOL, S | IU NUMBER<br>IU NAME |
|                      | INCOMING GRADE:  |     |                                                                                                    |                      |
|                      | PRINT ADDRESS:   | _   |                                                                                                    |                      |
|                      | STATUS (UA):     | _   | A = ACTIVE STUDENTS ONLY<br>SPACE = ALL STUDENTS                                                                                       |                      |
|                      | SCHOOL YEAR:     | _   | 06=2005/2006                                                                                                    |                      |
| PF3=Exit PF12=Ca     | ncel ENTER=Proce | ss  |                                                                                                    |                      |

#### Printer Menu

#### Option #3 Scheduling Reports - Menu Option #2 TS1132P - Incoming Students

This Print Request on the Scheduling Reports menu will list all **NEW INCOMING students**, based on NXT SCHL field on A04. The report will list students alpha, by each separate school that they are coming from. This report is valuable for tracking incoming freshman and transfers for scheduling purposes.

## T02070P STUDENTS WITHOUT COURSE REQUEST

| 01/10/10    | Students Without                           | Cours                 | se Requests (T02070P)                                                                     | 09:15:28                         |
|-------------|--------------------------------------------|-----------------------|-------------------------------------------------------------------------------------------|----------------------------------|
| ZSSDD803    | Print Request:                             | _                     | Y = Print on all pages<br>N = Print on header page                                        | only                             |
|             | Sort Sequence:                             | <u>G</u>              | G = School, Grade,<br>T = School, Grade, Team,<br>O = School. Team.                       | Name, Id<br>Name, Id<br>Name. Id |
|             | Course Req Ct:                             | _                     | Minimum nbr of courses by<br>Students with < this nbr                                     | passed<br>included               |
|             | School:<br>Current or Next:<br>From Grade: | <u>0000</u><br>—<br>— | C = Current, N = Next                                                                     |                                  |
|             | School Year:<br>Term:                      |                       | 06 = 2005/2006<br>Blank, 3, 6, 8, 1, 2, A,                                                | в, С                             |
|             | Status:                                    | _                     | blank = Active and Inacti<br>A = Active only<br>I = Inactive only<br>N = Next School only | ve                               |
| PF3=E×it PF | 12=Cancel ENTER=Proces                     | SS                    |                                                                                           |                                  |

#### Printer Menu

Option #3 Scheduling Reports - Menu Option #3 T02070P Students Without Course Requests

## TS2028P COURSE REQUEST TALLIES

01/10/10 ZSSDD804 Course Request Tallies (TS2028P) 09:18:44 ZSSDD804 Print Request: \_ Y = Print on all pages N = Print on header page only School: <u>0000</u> Current or Next: C = Current, N = Ne×t \_ Grade: Team/House: 06 = 2005/2006School Year: Term: Blank, 6, 8, 1, 2 — Percentage: blank = Active and Inactive Status: A = Active only I = Inactive only N = Next School only PF3=Exit PF12=Cancel ENTER=Process

#### Reports Menu Option #3 Scheduling Reports Menu Option #4 TS2028P Course Request Tallies

This report will give you a report detailing **how many students have selected each course.** It will also show you how many sections will be created later based on number of requests, seating capacity and rounding percentage. This report is VERY HELPFUL for planning and developing your schedule.

**First Run of the Report** -- Set the Rounding Percentage at 70% (070). Later you may want to change that depending upon your school's history of "no shows" or "walk ins."

TRM = Blank RND PCT = 070 EXC = N

## TS2029P COURSE ROSTERS

| 01/10/09 | Request Verification - Course (TS2029P)                                                       | 11:44:07 |
|----------|-----------------------------------------------------------------------------------------------|----------|
| 23200003 | Sort Sequence: _ A = Course, _STDT Name<br>B = Course, _STDT NBR<br>C = Course,Team,STDT Name |          |
|          | D = Course,Team,STDT NBR                                                                      |          |
|          | School: 0000                                                                                  |          |
|          | Current or Next:C = Current, N = Next                                                         |          |
|          | Grade:                                                                                        |          |
|          | House/Team:                                                                                   |          |
|          | School Year: 10 = 2009/2010                                                                   |          |
| 0        | lerm:biank, v, v, i, 2, 3, A                                                                  |          |
| Courses  | (enter up to 20 courses):                                                                     |          |
| -        |                                                                                               |          |
| -        |                                                                                               |          |
| -        |                                                                                               |          |
| -        |                                                                                               |          |
|          | A = Active only                                                                               |          |
|          | I = Inactive only                                                                             |          |
|          | N = Next School only                                                                          |          |
|          |                                                                                               |          |
| PF3=Exit | PF12=Cancel ENTER=Process                                                                     |          |
|          |                                                                                               |          |
|          |                                                                                               |          |

Reports Menu Option #3 Scheduling Reports Menu Option #5 TS2029P Course Rosters

**TRM** = Blank

**COURSE** = Blank if you want rosters for all courses

If you want rosters for specific courses, enter course number

## TS2033P CONFLICT MATRIX

| 01/10/09<br>ZSSDD806 | Potential Conflict Matrix (T02033P) 09:21 |                 |                                                                                             |  |  |  |
|----------------------|-------------------------------------------|-----------------|---------------------------------------------------------------------------------------------|--|--|--|
|                      | Print Request:                            | _               | Y = Print on all pages<br>N = Print on header page only                                     |  |  |  |
|                      | Current/Next                              | _               | C=Current N=Ne×t                                                                            |  |  |  |
|                      | School<br>Grade<br>Year<br>Term           | <u>0000</u><br> | 10=2009/2010<br>Blank, b, 8, 1, 2                                                           |  |  |  |
|                      | Percentage<br>Nbr Sections                |                 | 000-100<br>0-9                                                                              |  |  |  |
|                      | Status                                    | _               | blank = Active and Inactive<br>A = Active only<br>I = Inactive only<br>N = Next School only |  |  |  |
| PF3=Exit PF12=Car    | ncel ENTER=Proce                          | 988             |                                                                                             |  |  |  |

#### Reports Menu Option #3 Scheduling Reports Menu Option #6 TS2033P Conflict Matrix

Conflict Matrix MUST BE RUN in order to prepare the data for the Master Schedule Generator. A large chart report is produced and may be used as reference to identify conflicting singletons. The report is very large. If you do not plan to use it, then don't print it.

| າຣ) |
|-----|
|     |
| ı   |

## TS2032P SINGLETON/DOUBLETON

| 12/20/09<br>ZSSDD808 | Singleton/Doubleton Conflict (TS2032P) | 09:24:05 |
|----------------------|----------------------------------------|----------|
| DE3-Evit             | Print Request:Y = Print on all pages   |          |
| FI J=EXIL            | FIIZ-UdHUBU LHILN-FIUUBSS              |          |

#### Reports Menu Option #3 Scheduling Reports Menu Option #8 TS2032P Singleton / Doubleton

Singleton/Doubleton is an optional report and produces a **listing of courses which will** conflict for the specified number of students if offered during the same period.

- GR = Blank
- TRM = Blank
- **RND PCT** = Rounding Percentage (use the same for all programs)
- **NBR SEC** = 1 (to identify singletons)

## TS2064P TOO FEW / TOO MANY

| 12/20/08 Too Few/Too Ma          | ny Schedules (TS2064P) 09:25:39                                                                           |
|----------------------------------|----------------------------------------------------------------------------------------------------|
| 25500810                         |                                                                                                    |
| Print Request:                   | _ Y = Print on all pages<br>N = Print on header page only                                                 |
| Sort Sequence:                   | _ A = Student Name B = Student ID<br>C = Grade, Name D = Grade, ID<br>E = Homeroom, Name F = Homeroom, ID |
| School:                          | 0000                                                                                                    |
| Current or Next:<br>Grade:       | _ C = Current, N = Next                                                                                   |
| Status:                          | blank = Active and Inactive<br>A = Active only<br>I = Inactive only<br>N = Next School only               |
| School Year:<br>Term:            | 06 = 2005/2006                                                                                            |
| Current School Type:             | 1 = Elementary 2 = Middle<br>3 = Center 4 = High<br>5 = Adult<br>blank = All Types                        |
| PF3=Exit PF12=Cancel ENTER=Proce | ss                                                                                                    |

#### Reports Menu Option #3 Scheduling Reports Menu Option #10 TS2064P Too Few / Too Many Rotator 7

This report is VERY IMPORTANT to run AFTER POSTING student schedules. You should run this frequently up until you print your schedules. Too Few/Too Many **identifies students** with too few or too many courses for Term 1.

(You may want to use this report after running "Flip / Flops" in January to find students with too few or too many courses for Term 2.)

| GR      | = Blank                           |
|---------|-----------------------------------|
| TRM     | = 1 (In January use 2 for Term 2) |
| PRT TYP | = Middle Schools are Type 2       |

## **ZSSDD119 STUDENTS WITHOUT COURSES**

| ZSSDD119      |          | STUDENTS WITH        | OUT COURSES                                    | 12/20/08             | 09:27:29<br>AS9625D |
|---------------|----------|----------------------|------------------------------------------------|----------------------|---------------------|
| School        | Year:    | <u>10</u>            |                                                |                      |                     |
| Select        | Terms:   | (Valid 1<br>(Blank - | 「erms - A,B,C,D,S,<br>∙ All Terms)             | 1,2,3,4,5,6,7        | ,8,9)               |
| Report        | Type:    | _                    | (S - Summary (<br>(D - Detail ar               | )nly)<br>1d Summary) |                     |
| Day or        | Evening: | <u>D</u>             | (D - Day Schoo<br>(E - Evening S<br>(B - Both) | ol)<br>School)       |                     |
|               |          | -                    |                                                |                      |                     |
| F3=EXIT F12=C | ANCEL EN | TER TO CREATE        | REPORT                                         |                      |                     |

#### Reports Menu Option #3 Scheduling Menu - Reports Option #11 ZSSDD119 Students Without Courses

This report should be **run after entering all course requests**. This report should be **run periodically** until you have posted student schedules. **The report allows you to make sure all of next year's students will have a schedule.** 

## SCHEDULING MENU UPDATES

| MSREPT4<br>LS3200001 | Scheduling Updates            | Menu    | 12/2       | 0/08      | 09:30:03<br>AS9625D |
|----------------------|-------------------------------|---------|------------|-----------|---------------------|
| Select one of th     | e following:                  |         |            |           |                     |
| 1. TS1150U           | Update Team/House Counts      | 16.     | TS1149U    | Upd Home  | room Cts            |
| 2. TS2060U           | Cross Walk                    | 17.     | ZSDBD447   | Load SBR  | Next TM             |
| 3. TS2027U           | Batch Enter Requests          |         |            |           |                     |
| 4. TS2058U           | Drop Unrequested Courses      |         |            |           |                     |
| 5. TS2046U           | Purge Request/Rejects         |         |            |           |                     |
| 6. BS0505U           | Generate Master Schedule      |         |            |           |                     |
| 7. BS0511U           | Student Scheduling R7         |         |            |           |                     |
| 8. BS0506U           | Student Scheduling 4×4        |         |            |           |                     |
| 9. TS2063U           | Fill-in with Study Hall       |         |            |           |                     |
| 10. TS2057U          | Update M.S. Seat Count        |         |            |           |                     |
| 11. TS2052U          | Roll Package Schedules        |         |            |           |                     |
| 12. TS2056U          | Post Package Schedules        |         |            |           |                     |
| 13. BS0001U          | Flip/Flop                     |         |            |           |                     |
| 14. ZSDBD43          | 3 Roll Student Demographic Da | ata(hom | eroom,tear | m,counsel | or)                 |
| 15. ZSDBD41          | 3 Scheduling via Virtual Cou  | nselor  | or TERMS   |           |                     |
| Selection or com     | mand                          |         |            |           |                     |
|                      |                               |         |            |           |                     |
| E3=Exit E12=Ca       | ncel                          |         |            |           |                     |
| ,                    |                               |         |            |           |                     |
|                      |                               |         |            |           |                     |

### **TS1150U UPDATE TEAM COUNTS**

| 1/10/06<br>ZSSDD811 | UPDATE TEAM / HOUSE COUNTS (TS1150U)     | 12:30:43 |
|---------------------|------------------------------------------|----------|
|                     |                                          |          |
|                     |                                          |          |
|                     | School: <u>0000</u>                      |          |
|                     | Current or Next: _ C = Current, N = Next |          |
|                     | School Year: 06 = 2005/2006              |          |
|                     |                                          |          |
|                     |                                          |          |
|                     |                                          |          |
|                     |                                          |          |
| PF3=Exit PF1        | 12=Uancel ENIER=Process                  |          |

#### Reports Menu Option #4 Scheduling Updates Menu Option #1 TS1150U Update Team Counts

This report should be run frequently to allow you to monitor the balance of your teams. After entering Teams for your students or making a number of Team changes, run Update Team Counts **to synchronize the counts**. A report will not be produced.

#### TERMS COMPUTER SCHEDULING

## **TS2058U DROP UNREQUESTED COURSES**

| 12/07/09<br>ZSSDD814 | DROP UNREQUESTED            | COURSES (TS2058U)                      | 12:40:05 |
|----------------------|-----------------------------|----------------------------------------|----------|
|                      | Print Request:              |                                        |          |
|                      | School:<br>Current or Next: | <u>0000</u><br>_ C = Current, N = Next |          |
|                      | School Year:                | 06 = 2005/2006                         |          |
|                      | DROP DATE:                  | MM/DD/YY                               |          |
|                      |                             |                                        |          |
|                      |                             |                                        |          |
|                      |                             |                                        |          |
| PF3=Exit             | PF12=Cancel ENTER=Proce     | ss                                     |          |
|                      |                             |                                        |          |

#### Reports Menu Option #4 Scheduling Updates Menu Option #4 TS2058U Drop Unrequested Courses

You must run this report after you have entered all course requests. Remember **YOUR DROP DATE** in order to identify courses you dropped versus courses that the county dropped.

**DROP DATE** – Date you dropped your courses (When typing the date, include the *SLASHES*. Ex. 08/08/09.)

If you have a **Community School** on site, inform the Community School Administrator and Data Processor that you ran this program. The Community School DPC must **readopt** all courses after school begins.

## **TS2046U PURGE REQUEST / REJECTS**

|                | PURGE REQUESTS/R                                                                                                    | EJECTS                                                                                         | (TS2046U)                                                                            | 12:04:03 |
|----------------|----------------------------------------------------------------------------------------------------|------------------------------------------------------------------------------------------------|--------------------------------------------------------------------------------------|----------|
|                | Sort Sequence:<br>School:<br>Current or Next:<br>Grade:<br>Home Room:<br>House/Team:<br>A08 Misc1:<br>Post/Edit:<br>School Year:<br>Course Purge:<br>Course Replace: | $A = STI \\         \overline{0000} \\         C = Cur \\                                    $ | DT Name, B = STDT NB<br>rrent, N = Next<br>1isc2:A08 Misc4<br>=+ F = Fdit<br>D9/2010 | R<br>4:  |
| PF3=Exit 12=Ca | ancel ENTER=Proceed                                                                                                    |                                                                                                |                                                                                      |          |

#### Reports Menu Option #4 Scheduling Updates Menu Option #5 TS2046U Purge Request / Rejects

This Report can be very helpful when moving large groups of students from one course to another.

**PURGE** = Course number to be dropped from course requests

**REPLACE** = Course number to replace dropped course in course requests

You may **"purge and replace"** for specific grade levels, teams, miscellaneous codes, or entire school.

## BS0505U GENERATE MASTER SCHEDULE

Generate Master Schedule (BS0505U) 09:33:55 12/07/09 ZSSDD816 C/N Grd Sch Yr Trm RND PCT P/E Status Type Bell Prt Rqt Schl 0000 0000 \_ 0000 \_ 0000 Prt Rgt : Y = Print on all pages P/E : P = Post, E = Edit N = Print on HDR page only Status : blank = Active and Inactive C/N : C = Current, N = Next A = Active Only I = Inactive Only N = Next School Only Sch Yr : 10 = 2009/2010Round PCT: 070 = 070% Type : 1 = Elementary, 2 = Middle 3 = Center, 4 = High 5 = AdultBell : blank = default PF3=Exit PF12=Cancel Enter=Process

#### Reports Menu Option #4 Scheduling Updates Menu Option #6 BS0505U Generate Master Schedule

Use Generate Master Schedule **if you have input Course Restrictions on C15 Detail or have Teams**. Run in <u>EDIT</u> mode until satisfied with Master schedule that is created. Once satisfied with Master Schedule then run it in <u>POST</u> mode. <u>POST ONLY ONE TIME</u>.

| GR       | = Blank                                                                  |
|----------|--------------------------------------------------------------------------|
| TRM      | = 1 4 X 4 Schools- TRM = Should be left blank, if you are scheduling for |
|          | the entire year.                                                         |
| RND PCT  | = Rounding Percentage (Use same for all programs)                        |
| PRT TYPE | = School Type, High Schools are Type 4 / Middle Schools are Type 2)      |

Note: After the rollover sign on to year 10. The information must be typed in the current school (CSCHL).

## **BS0511U STUDENT SCHEDULES**

| 05/07/09<br>ZSSDD817 |                              |                                                        | Gener            | ate Stude         | nt S | chedul           | e (B        | S0511          | U)               |                 | 09:34:57             |
|----------------------|------------------------------|--------------------------------------------------------|------------------|-------------------|------|------------------|-------------|----------------|------------------|-----------------|----------------------|
| Prt Rqt              | Schl                         | C/N                                                    | Grd              | Sch Yr T          |      | NEG              | PRI         | AER            | SCO              | P/E             | Status               |
| <br>-<br>-           | 0000<br>0000<br>0000<br>0000 | -<br>-<br>-                                            | <br>             | <br>              | <br> | _<br>_<br>_<br>_ | _<br>_<br>_ | _<br>_<br>_    | _<br>_<br>_<br>_ | <br><br>        | -<br>-<br>-          |
| Prt Rqt              | : Y =<br>N =                 | Print<br>Print                                         | on all<br>on HDR | pages<br>page onl | y    | AER              | : A<br>R    | = All<br>= Stu | Stud<br>dents    | lents<br>; with | conflicts            |
| C/N                  | : C =                        | Currer                                                 | it, N =          | Ne×t              |      | SCO              | : Y         | = Yes          | , N =            | : No            |                      |
| Sch Yr               | <b>:</b> 10 =                | 2009/201                                               | 0                |                   |      | P/E              | : P         | = Pos          | t, E             | = Edit          | t                    |
| NEG                  | : Y =                        | : Y = Yes, N = No Status : blank = Active and Inactive |                  |                   |      |                  |             |                |                  | d Inactive      |                      |
| PRI                  | : Y =                        | Yes, M                                                 | l = No           |                   |      |                  |             | I =<br>N =     | Inac<br>Next     | tive (<br>Schoo | only<br>Dnly<br>Dnly |
| PF3=E×i              | t PF1                        | 2=Cance                                                | l Ent            | er=Proces         | s    |                  |             |                |                  |                 |                      |

#### Reports Menu Option #4 Scheduling Updates Menu Option #7 BS05011U Student Schedules (R7 & Middles)

Use BS0511U Generate Student Schedules if you **have input priority codes** (A09) and/or **Team indicators** for students. Run in <u>EDIT</u> mode until satisfied with student schedules created. Once satisfied with student schedules then run it in <u>POST</u> mode. <u>POST ONLY</u> <u>ONE TIME.</u>

| GR          | = Blank                                                      |
|-------------|--------------------------------------------------------------|
| TRM         | = 1                                                          |
| OPTIONS NEG | = N or Y (Do you want to run Seat Counts into the Negative?) |
| OPTIONS PRI | = Y (Do you want the Scheduler to consider Priority?)        |
| PRINT AER   | = R (R - Students with Conflicts, A - All Students)          |
| PRINT SCO   | = N                                                          |
| PRINT AER   | = R (R - Students with Conflicts, A - All Students)          |
| PRINT TCH   | = N                                                          |

NOTE: BS0511U Generate Student Schedules is for Rotating 7 High Schools ONLY.

## TS2063U FILL WITH STUDY HALL

FILL WITH STUDY HALL (TS2063) 09:36:44 12/20/09 ZSSJD819 Print Request: \_ Y = Print on all pages N = Print on header page only Sort Sequence: \_ A = SCHOOL,STDT NAME, STDT NBR B = SCHOOL, STDT NBR C = SCHOOL, GRADE, STDT NAME, STDT NBR D = SCHOOL, GRADE, STDT NBR E = SCHOOL, HOME RM, STDT NAME, STDT NBR F = SCHOOL, HOME RM, STDT NBR Course 0000 School Grade School Year Term Status Max Seat Check \_ Y, N, Blank PF3=Exit PF12=Cancel ENTER=Process

#### Reports Menu Option #4 Scheduling Updates Menu Option #9 TS2063U Fill – In with Study Hall

Enter Study Hall (or other chosen course) into your Master Schedule for every period.

**SPECIAL NOTE:** If you have a Community School on site, set up your Run Card with one line for each grade level.

## **TS2057U UPDATE M.S. SEAT COUNTS**

| - 07/30/10<br>- ZSS00820 |             | UPDATE M.S. SEAT COUNTS (TS2057U) | 14:13:29 |
|--------------------------|-------------|-----------------------------------|----------|
|                          |             |                                   |          |
|                          |             | School Year: 06 = 2005/2006       |          |
|                          |             |                                   |          |
|                          |             |                                   |          |
| PF3=Exit                 | PF12=Cancel | ENTER=Process                     |          |

#### Reports Menu Option #4 Scheduling Updates Menu Option #10 TS2057U Update M.S. Seat Counts

**Run Update Seat** Counts after posting student schedules, making numerous schedule changes, and/or running Fill With Study Hall. The program will synchronize course seat counts. This report should be run often, ESPECIALLY when you see non-matching seat counts on C17, class rolls etc.

A report is not produced.

## E11 FAST ENTRY TEACHERS & ROOMS

| PANEL:   | E11          |       |       |        |     |     |    |     |         |       |     |        | (        | Y  | EAR 1 | 1   |
|----------|--------------|-------|-------|--------|-----|-----|----|-----|---------|-------|-----|--------|----------|----|-------|-----|
|          |              |       |       |        |     |     |    |     |         |       |     |        |          |    |       |     |
| SCHL:    | 2611         | BAIR  | MIDDL | .E     |     |     |    |     |         |       |     |        |          |    |       |     |
| -        |              |       |       |        |     |     |    |     |         |       |     |        |          |    |       |     |
| COURSE   | SEC/M        |       |       |        |     | В   | ТΜ | Т   | -DAYS-  | PRDS  | тсн | BLDGRM | TEACHER  |    | STS   | PGM |
| 1001     |              |       |       |        |     |     |    |     |         |       |     |        |          |    |       |     |
|          |              |       |       |        |     | _   |    | _   |         |       |     |        |          |    |       |     |
| 10010100 | ) 6A1        | M/J   | LANG  | ARTS   | 1   | 1   |    | 3   | MTWRF   | 0101  | 151 | 01168  | SINGER,  | BA | 030   | 102 |
| 10010100 | ) 6A4        | M/J   | LANG  | ARTS   | 1   | 1   |    | 3   | MTWRF   | 0404  | 151 | 01168  | SINGER,  | BA | 030   | 102 |
| 10010100 | ) 6A6        | M/J   | LANG  | ARTS   | 1   | 1   |    | 3   | MTWRF   | 0606  | 151 | 01168  | SINGER,  | BA | 030   | 102 |
| 10010100 | ) 6B2        | M/J   | LANG  | ARTS   | 1   | 1   |    | 3   | MTWRF   | 0202  | 162 | 01162  | GRIFFIN  | D  | 030   | 102 |
| 10010100 | ) 6B3        | M/J   | LANG  | ARTS   | 1   | 1   |    | 3   | MTWRF   | 0303  | 162 | 01162  | GRIFFIN  | D  | 030   | 102 |
| 10010100 | ) 6B4        | M/J   | LANG  | ARTS   | 1   | 1   |    | 3   | MTWRF   | 0404  | 162 | 01162  | GRIFFIN  | D  | 031   | 102 |
| 10010100 | 6C2          | M/J   | LANG  | ARTS   | 1   | 1   |    | 3   | MTWRF   | 0202  | 230 | 01171  | MCKINNIS | SS | 030   | 102 |
| 10010100 | 6C3          | M/J   | LANG  | ARTS   | 1   | 1   |    | 3   | MTWRF   | 0303  | 230 | 01171  | MCKINNIS | SS | 030   | 102 |
| 10010100 | 6C5          | M/J   | LANG  | ARTS   | 1   | 1   |    | 3   | MTWRF   | 0505  | 230 | 01171  | MCKINNIS | SS | 030   | 102 |
| 1001020  | 3 6G2        | M/J   | LANG  | ARTS   | 1   | 1   |    | 3   | MTWRF   | 0202  | 151 | 01168  | SINGER,  | BA | 030   | 102 |
| 10010200 | 6G2          | M/J   | LANG  | ARTS   | 1   | 1   |    | 3   | MTWRF   | 0202  | 151 | 01168  | SINGER,  | ΒA | 030   | 251 |
| 10010200 | ) 6A3        | M/J   | LANG  | ARTS   | 1   | 1   |    | 3   | MTWRF   | 0303  | 151 | 01168  | SINGER,  | BA | 030   | 102 |
| 10010200 | ) 6B1        | M/J   | LANG  | ARTS   | 1   | 1   |    | 3   | MTWRF   | 0101  | 162 | 01162  | GRIFFIN  | D  | 030   | 102 |
| 10010200 | ) 6B5        | M/J   | LANG  | ARTS   | 1   | 1   |    | 3   | MTWRF   | 0505  | 162 | 01162  | GRIFFIN  | D  | 030   | 102 |
|          |              |       |       |        |     | _   |    | _   |         |       |     |        |          |    |       |     |
| PF1=HELF | <b>Э=</b> ЕХ | IT 5= | REFRE | ESH 7= | =Bk | KWD | 8= | =Fl | VD 12=E | SCAPE |     |        |          |    |       |     |
|          |              |       |       |        |     |     |    |     |         |       |     |        |          |    |       |     |

After the Master Schedule is **posted**, and **before you finalize your schedule**, you **must** input Teachers and Rooms on your courses. Those specified on C15 Course Restrictions will already be entered, but you must input all others. (You may also make corrections in Term, Days, Periods, Seats, and Program Category.)

- T = Term
- **Days** = Days of week course is taught
- **PRDS** = Beginning and ending periods course is taught (example, 0101)
- TCH = Teacher number
- **BLDGRM** = Building/Room number
- **STS** = Seat Count (example, 025)
- **PGM** = FTE program category

## **REPORTS ON THE DATAWAREHOUSE**

#### To Access the School Reports:

- 1) Open your web browser
- 2) Type in http://web/dwh/ This will take you to the Datawarehouse
- 3) Click on School Reports Menu

This will take you to the sign on screen for the School Reports Menu You must have a sign on to run reports School signon is sa01####d (# identifying your location number) Signon is case sensitive

4) Enter user ID and password and click "Login"

## You will now be at the School Reports Menu. Note on the left side of your screen the Folders containing your reports:

1) Select the **Scheduling folder** and click. A list of the reports available will appear:

| SCHI001 | - | Class Roll                                   |
|---------|---|----------------------------------------------|
| SCHI002 | - | Master Schedule                              |
| SCHI004 | - | Student Locator – Current Grade Level        |
| SCHI006 | - | Student Locator with Report Card Grades      |
| SCHI007 | - | Student Locator with Final Grades            |
| SCHI008 | - | Student Locator with All Grades              |
| SCHI009 | - | Adopted Student Schedule                     |
| SCHI010 | - | ESOL Students without ESOL Courses           |
| SCHI011 | - | Students without Specific Courses            |
| SCHI012 | - | Student Scheduling Priority                  |
| SCHI013 | - | Middle School Classroll with Grades          |
| SCHI015 | - | Course Request from Virtual Counselor Report |
| SCHI022 | - | Student Schedules                            |
| SCHI025 | - | Responsible Instructor (TERMS A10)           |
| SCHS002 | - | Students without Courses                     |
| STFI001 | - | Teacher Load                                 |

- 2) Click on the Report Name to open a report.
- 3) Enter the report parameters and click on the "Submit Request" button. After the report is run the name of the report will appear in the box at the top of the screen. This will become a drop down list of reports that you create and will remain available.
- 4) Use the navigation buttons at the top of the screen to arrow through the pages, create the report on your desktop in PDF format, export the report to Excel.

#### Printing Reports:

- 1) Click on the PDF Button at the top of the page. The first page of the report will open in pdf format on your desktop
- 2) Click on File and then Print to print the report (it is suggested that you print one page to make sure your print options are correctly set)
- 3) Reports may be saved to the desktop in a folder.

#### **Downloads:**

- 1) Click on the Downloads folder
- 2) Fill in your selection criteria. Then click on the "RUN" button at the bottom to submit.
  - The first page displays the limits you chose for your download
  - The second page will provide a link to access the download file. Click on this link to save the download to your desktop.

### MASTER SCHEDULE SUMMARY

SCHEDULING FOLDER - SCHI002

It is a VERY HELPFUL report that gives you great detail. Use this report option after you have POSTED your Master Schedule.

| = | 4 (High School)                              |
|---|----------------------------------------------|
| = | Year for which you are scheduling (i.e., 10) |
| = | A (Course / Section) I (Teacher Number)      |
| = | 1                                            |
|   | =<br>=<br>=                                  |

### **TEACHER AND ROOM USAGE**

SCHOOL FOLDER – SCLI003

| School Type   | = 4 (High School)                                                |
|---------------|------------------------------------------------------------------|
| School Year   | <ul> <li>Year for which you are scheduling (i.e., 10)</li> </ul> |
| Sort Sequence | = Building, Room, Team or Team, Building, Room                   |
| Term          | = 1 or 6 (you can select multiple TERMS)                         |
| Team          | = Team Identifier (C25)                                          |

### STUDENT LOCATOR

SCHEDULING FOLDER SCHI004

You can use this report for reference just prior to students reporting.

## **REPORTS ON THE DATAWAREHOUSE**

#### To Access the School Reports:

- 1) Open your web browser
- 2) Type in <u>http://web/dwh/</u> This will take you to the Datawarehouse
- 3) Click on School Reports Menu
   This will take you to the sign on screen for the School Reports Menu
   You must have a sign on to run reports
   School signon is sa01####d (# identifying your location number)
   Signon is case sensitive
- 4) Enter user ID and password and click "Login"

## You will now be at the School Reports Menu. Note on the left side of your screen the Folders containing your reports:

1) Select the Scheduling folder and click. A list of the reports available will appear:

| SCHI001 | - | Class Roll                                           |
|---------|---|------------------------------------------------------|
| SCHI002 | - | Master Schedule                                      |
| SCHI004 | - | Student Locator – Current Grade                      |
| SCHI006 | - | Student Locator w Grades (3 character sections only) |
| SCHI007 | - | Student Locator with Grades                          |
| SCHI007 | - | Student Schedule                                     |
| SCHI008 | - | Student Locator with All Grades                      |
| SCHI009 | - | Adopted Student Schedule                             |
| SCHI010 | - | ESOL Students without ESOL Courses                   |
| SCHI011 | - | Students without Specific Courses                    |
| SCHI012 | - | Student Scheduling Priority                          |
| SCHS002 | - | Students without Courses                             |
| STFI001 | - | Teacher Load                                         |
|         |   |                                                      |

- 2) Click on the Report Name to open a report.
- 3) Enter the report parameters and click on the "Submit Request" button. After the report is run the name of the report will appear in the box at the top of the screen. This will become a drop down list of reports that you create and will remain available.
- 4) Use the navigation buttons at the top of the screen to arrow through the pages, create the report on your desktop in PDF format, export the report to Excel.

#### Printing Reports:

- 1) Click on the PDF Button at the top of the page. The first page of the report will open in pdf format on your desktop
- 2) Click on File and then Print to print the report (it is suggested that you print one page to make sure your print options are correctly set)
- 3) Reports may be saved to the desktop in a folder.

#### Downloads:

- 1) Click on the Downloads folder
- 2) Fill in your selection criteria. Then click on the "RUN" button at the bottom to submit.
  - The first page displays the limits you chose for your download
  - The second page will provide a link to access the download file. Click on this link to save the download to your desktop.

### MASTER SCHEDULE SUMMARY

SCHEDULING FOLDER - SCHI002

It is a VERY HELPFUL report that gives you great detail. Use this report option after you have POSTED your Master Schedule.

| School Type   | = 2 (Middle School)                            |
|---------------|------------------------------------------------|
| School Year   | = Year for which you are scheduling (i.e., 10) |
| Sort Sequence | = A (Course / Section) I (Teacher Number)      |
| Term          | = 1 or 3                                       |

## **TEACHER AND ROOM USAGE**

SCHOOL FOLDER – SCLI003

| School Type   | = | 2 (Middle School)                            |
|---------------|---|----------------------------------------------|
| School Year   | = | Year for which you are scheduling (i.e., 10) |
| Sort Sequence | = | Building, Room, Team or Team, Building, Room |
| Term          | = | 1, 3 or 6 (you can select multiple TERMS)    |
| Team          | = | Team Identifier (C25)                        |

## STUDENT LOCATOR

SCHEDULING FOLDER SCHI004

You can use this report for reference just prior to students reporting.

## ZSSDD433 ROLL STUDENT DEMOGRAPHIC DATA

| ZSS         | DD433                             | ROLL | STUDENT      | DEMOGRAPHIC  | DATA          | 01/08/10 | 14:14:56<br>AS9625D |
|-------------|-----------------------------------|------|--------------|--------------|---------------|----------|---------------------|
|             | School                            |      | 0000         |              |               |          |                     |
|             | From/To School Yn                 | ^S   | <u>10 11</u> | From School  | Yr, To School | Yr       |                     |
|             | Grades                            |      |              | Enter up to  | 2 grades at a | ı time   |                     |
|             | House/Team                        |      | _            | House is 1st | position of   | Team     |                     |
|             | Edit/Post                         |      | <u>E</u>     | (E=Edit,P=Po | st)           |          |                     |
|             |                                   |      |              |              |               |          |                     |
|             |                                   |      |              |              |               |          |                     |
|             |                                   |      |              |              |               |          |                     |
|             |                                   |      |              |              |               |          |                     |
| ENT<br>PF3: | ER=SUBMIT JOB<br>=EXIT PF12=CANCI | ĒL   |              |              |               |          |                     |

#### **Reports Menu**

Option #4 Scheduling Menu - Updates Option #14 ZSSDD433 Roll Student Demographic Data (homeroom, team, counselor)

This report is used to roll a student's Homeroom, Team, House, or Counselor

## A10 CURRENT SCHEDULE

| PANEL: A10. CURRENT SCHEDULE (PK-12) YEAR                                                                                                    | 11 |
|----------------------------------------------------------------------------------------------------|----|
| STDT: 0000000000 DOE, JOHN SCHL: 2611 GR: 07 ST:                                                                                                    | A  |
| A       COURSE       SEC/M       DATE       SCHL       T       PRDS       PGM       MINS       DAYS       BLD-RM       TCHR         15010200       S71       082007       1       0101       M/J       THR0W/       102       300       MTWRF       01212       GAZZIL         86000100       2B71       012308       2       0101       INTRO TO T       102       300       MTWRF       011212       GAZZIL         12050400       7B2       082007       3       0202       M/J       MATH 2       130       300       MTWRF       01160       MENDEZ         10080400       7A3       082007       3       0303       M/J       READ 2       130       300       MTWRF       01160       MENDEZ         10010400       7B4       082007       3       0404       M/J       LANG A       130       300       MTWRF       01158       ROSALL         20020700       7B5       082007       3       0606       M/J       GEOGRA       130       300       MTWRF       01165       BATTAN         21030100       7B6       082007       3       06066       M/J       GEOGRA       130       300       MTWRF | ST |
|                                                                                                    | V  |

**Use A10 Current Schedule** to make necessary schedule changes on individual students after posting Student Schedules.

## A11 INTERACTIVE SCHEDULER

| Γ | PANEL .                      | A11 INTERACT   | ΤV         | E SCHEDULE | 2       |      |             | V        |       | 4 |
|---|------------------------------|----------------|------------|------------|---------|------|-------------|----------|-------|---|
|   | STDT: 000000000 n unppny     |                | <b>T</b> 1 |            | SCHL:   | 2611 | <u>б</u> в. | ז<br>ייט | EAR 1 |   |
|   | A COURSE/TRM SECM P          | ,              | A          | COURSE/TRM | SECM P  |      | TM:         | • •      | C/N:  |   |
|   | 86000100 1 B71 *01 INTR      | O TO TECHNOLOG |            | 15010200 2 | B712*01 | M/J  | THROW       | /CA      | TCH   | - |
|   | │                            | JORLD GEOG ADV | _          |            |         |      |             |          |       |   |
|   | 10010500 3 7B3 ∗03 M/J I     | LANG ARTS 2 AD | _          |            |         |      |             |          |       |   |
|   | │ _ 20020800 3 7B4 *04 M/J ( | COMP SCI 2 ADV | _          |            |         |      |             |          |       |   |
|   | │ _ 1008050A 3 7D5 *05 M/J K | READ 2 ADV     | _          |            |         |      |             |          |       |   |
|   | _ 12050400 3 7A6 ∗06 M/J N   | MATH 2         | _          |            |         |      |             |          |       |   |
|   |                              |                | _          |            |         |      |             |          |       |   |
|   |                              |                | _          |            |         |      |             |          |       |   |
|   |                              |                | _          |            |         |      |             |          |       |   |
|   |                              |                | _          |            |         |      |             |          |       |   |
|   |                              |                | —          |            |         |      |             |          |       |   |
|   |                              |                | —          |            |         |      |             |          |       |   |
|   |                              |                | -          |            |         |      |             |          |       |   |
|   |                              |                | -          |            |         |      |             |          |       |   |
|   | F                            |                | К          |            |         |      |             |          |       |   |
|   | G                            |                | L          |            |         |      |             |          |       |   |
|   | н                            |                | Μ          |            |         |      |             |          |       |   |
|   | I                            |                | N          |            |         |      |             |          |       |   |
|   | J                            |                | 0          |            |         |      |             |          |       |   |
|   | Record is displayedNext      | t?             |            | OPTION: _  |         |      | TERML       | : Q      | PADE  | V |

Interactive Scheduler may be used to "clean up" schedules prior to the beginning of school. A11 automatically purges schedule records already on A10 when posting a new schedule. A11 Interactive Scheduler is designed to schedule "Walk-Ins," or new students.

The Interactive Scheduler is used for students that enroll in your school after the annual scheduling cycle is completed.

The panel allows you to interactively create a schedule for an individual student based upon course requests and available seats in classes. The "OPTION" field on the last line is used to indicate when the schedule should be constructed (S) for review or when an acceptable schedule should be posted (P).

It is important to remember that until the "POST" option is entered, the database is not changed. The "SCHEDULE POSTED...NEXT?" message is an indication that the schedule exists on the database. At that point, you may use the A10 Panel to view and print the schedule.

## **BS0001U FLIP FLOP PROGRAM**

FLIP/FLOP (BS0001U) 13:03:12 01/30/10 ZSSD083 School: 0951 Sort Sequence: A A = CRSE#, SEC#, STDT# B = CRSE#, SEC#, STDT NAME C = TCHR NAME, CRSE#, SEC#, STDT# D = TCHR NAME, CRSE#, SEC#, STDT NAME E = TCHR#, CRSE#, SEC#, STDT# F = TCHR#, CRSE#, SEC#, STDT NAME School Year: <u>06</u> 06 = 2005/2006 Current Term: New Term: Beginning Section #: Mode: <u>E</u> E = Edit P = Post PF3=Exit PF12=Cancel ENTER=Process

#### Reports Menu Option #4 Scheduling Updates Menu Option #13 BS0001U FLIP FLOP

The Flip Flop Program must be run to create **Terms 2**, **7** and **9** classes, the second semester master schedule and student schedules.

EVERYONE AT YOUR SITE must be signed off the system, except for the "SA" (System Administrator) running the program.

NOTE: run in Edit mode first and view the report before you run in "P" Post.

#### Student Activity/Reject Report

BS0511U/BS0506U prints the Scheduler Activity/Reject Report. On the right-hand side of the report is a column labeled *"-ERROR-."* Up to seven Error Codes may appear to indicate why a request was rejected (not scheduled). The Error Codes, the position in which they will print in the "-ERROR-" column, and their meanings are listed below.

<u>Position 1 – Error Code = T:</u> Indicates that a student had a term-qualified request for a course and there were no sections of that course in the specified term. The solution to that reject is to either unqualify the request using TERMS Course Request Panel (A09), or create a class offering (if there are enough students rejected for the same reason to warrant it) using the TERMS Master Schedule Panel (C17).

<u>Position 2 – Error Code = P</u>: Indicates that a student had a period-qualified request for a course and there were no sections of that course in the specified period. The solution to that reject is to either unqualify the request using TERMS Course Request Panel (A09), or create a class offering (if there are enough students rejected for the same reason to warrant it) using the TERMS Master Schedule Panel (C17).

<u>Position 3 – Error Code = G</u>: Indicates that the student's current grade level is not within the grade level restriction for the course requested. Either delete the student's request (perhaps replacing it with a request for a different course) using the Course Request Panel (A09), or remove the grade level restriction on the course using the Master Schedule Panel (C17).

<u>Position 4 – Error Code = /:</u> Indicates that by the time it was this student's turn to be scheduled, there were no seats in any class offering for the requested course. If the school used the Master Schedule Generator (TS2038U), this message will not occur as sufficient seats were generated for all requests. If it does appear, the school will have to raise the capacity of a class (using the Master Schedule Panel (C17), create an additional offering (if a large number of students were so rejected), or change the student's request.

<u>Position 5 – Error Code = R</u>: Indicates that when it came time to schedule the student into this course, the student did not have a period open (due to the scheduling of higher priority courses) which matched an open class offering of the course. There are, however, seats available in other periods. To change the priority of the course being rejected (if desired), the request may be period qualified (check the Master Schedule recap to make sure a class is offered in the period being qualified). This may bump the course into a slot and find another period for the course which was displaced.

<u>Position 6 – Error Code = S</u>: Indicates that a student had a qualified request (Term or Period), and while there were seats available for this course, there are no sections available in the Term/Period requested. The request must be unqualified, or the seat counts must be increased in the Master Schedule.

<u>Position 7 – Error Code = C</u>: Indicates that a student has requested a course which is not being offered at the school. This request must be deleted. It will appear only if the request trailed the student from another school and was not corrected at the time the student was enrolled in the current school.

# TERMS PACKAGE SCHEDULING

#### **DEVELOPING THE CLASS PACKAGE**

The class package is a helpful tool for student scheduling. It allows multiple courses to be assigned to a specified grouping. Packages are assigned a unique number (alpha and/or numeric). This is called the "Package Number".

Package assignments to students are completed either on the **A04** 'General Assignments' **Panel or the E06** 'Fast Entry Homeroom/Team Panel'. Once the package number is assigned to a student, the courses linked to that package number will appear on the student's **A10 Panel.** Package scheduling eliminates having to enter multiple courses on the A10 Panel for students.

#### Package numbers must be created using C03 'Homeroom/ Package' Panel

#### Courses are assigned to a 'Package' using C18 'Package Panel'

#### PACKAGE SCHEDULING COURSE TALLIES

Tallies can be generated by using one of two methods:

- 1) A hand count of all course requests
- 2) Input Course Requests on the A09 Panel and run TS2028P GENERATE TALLIES

## **ROLL MASTER SCHEDULE**

There are two methods used to create a Master Schedule using Package Scheduling.

You may choose to roll your current Master Schedule or you can create a new Master Schedule by hand, assigning periods, teachers, and rooms. Enter course information on the C17 Master Schedule.

You may have your Master Schedule "rolled" (copied) for the current year into the next school year. UPON REQUEST – ETS will "roll" your master schedule to the next school year. Courses, section numbers, rooms and teachers will be copied. This will require extensive editing.

If you have a Community School on site, inform the Community School Administrator and Data Processing Secretary that you have rolled the Master Schedule. The Community School courses will also roll.

## TS2052U ROLL CLASS PACKAGES

| 1/10/10           | Roll/Purge Class Packages                                                          |       | (TS2Ø52U)       | ) 14:25:09                      |
|-------------------|------------------------------------------------------------------------------------|-------|-----------------|---------------------------------|
|                   | School<br>From Schl Year<br>To Schl Year<br>Delete Old Class Packages<br>Post/Edit | : : : | <u>0000</u><br> | (Y=Yes,N=No)<br>(P=Post,E=Edit) |
|                   |                                                                                    |       |                 |                                 |
| PF3=Exit 12=Cance | l ENTER=Proceed                                                                    |       |                 |                                 |

#### Report Menu Option #4 Scheduling Updates Menu Option #11 TS2052U Roll Class Packages

CLASS PACKAGES can be rolled from one year to the next (i.e. 09 to 10)

If your packages are remaining somewhat the same with few changes, the TS2052U can be used.

## CO3 HOMEROOMS/PACKAGE

#### **DEFINE AND TITLE THE PACKAGE**

| PANEL:                               | Ce                                                                                                    | 3. HOMEROOMS                                                                                                    | (     | Year 11 |
|--------------------------------------|----------------------------------------------------------------------------------------------------|----------------------------------------------------------------------------------------------------|-------|---------|
| SCHL: 2611 BAIR                      | MIDDLE                                                                                                    |                                                                                                    |       |         |
| A HMRM<br>C                          | TCHR                                                                                                    | BLDG-RM                                                                                                    | TIMES | STS/OCC |
| _ 6AAA<br>_ 6D01<br>_ 66AK<br>_ 66CL | $     \begin{array}{r}             014 \\             \underline{307} \\             \underline{222} \\             \overline{700}             \end{array}     $ | $\begin{array}{c} 01\\ 01\\ 01\\ 01\\ 01\\ 01\\ \end{array} \begin{array}{c} 251\\ 362\\ 121\\ 222\\ \end{array}$ |       |         |
|                                      |                                                                                                    |                                                                                                    |       |         |
|                                      |                                                                                                    |                                                                                                    |       |         |
|                                      |                                                                                                    | <u> </u>                                                                                                    |       |         |
|                                      | — <b>-</b>                                                                                                    |                                                                                                    |       |         |
|                                      |                                                                                                    | <u> </u>                                                                                                    |       |         |
|                                      |                                                                                                    | <u> </u>                                                                                                    |       |         |
|                                      |                                                                                                    | <u> </u>                                                                                                    |       |         |
|                                      |                                                                                                    | <u> </u>                                                                                                    |       |         |
|                                      |                                                                                                    | <u> </u>                                                                                                    |       |         |
|                                      |                                                                                                    | <u> </u>                                                                                                    |       |         |
| PF1=HELP 3=EXIT                      | 5=REFRESH 7=BKWD &                                                                                                    | =FWD 12=ESCAPE                                                                                                    |       |         |
| oursor in proced                     | ieu area vi uispia                                                                                                    | y                                                                                                    |       |         |

| AC | = Use "A" to add a package or teacher and "C" to change a | an existing |
|----|-----------------------------------------------------------|-------------|
|    | package or teacher.                                       |             |

- **HMRM** = Homeroom/Team (Package/team number- up to 4 characters)
- **TCHR** = Teacher Number (Required)
- **BLDG-RM** = Building-Room

Use the C03 to assign package numbers and then go to the C18 to enter the courses in the package.

## C18 HOMEROOMS/PACKAGE

#### ENTERING THE COURSES INTO THE PACKAGE

| PANEL: C18. CLASS PACKAG                                                                                                    | ie                                                                                                    | Year 11                                                                                  |
|----------------------------------------------------------------------------------------------------|----------------------------------------------------------------------------------------------------|------------------------------------------------------------------------------------------|
| SCHL: 2611 BAIR MIDDLE                                                                                                    | PKG: <u>6BG1</u>                                                                                                    |                                                                                          |
| A       TCHR         C COURSE SEC/M       TCHR         1000010D BG3 M/J INTENSIVE READ       SALANSKY J         10010100 BG4 M/J LANG ARTS 1       URQUHART K         12050100 BG6 M/J MATH 1       RODRIGUEZ         20020400 BG1 M/J COMP SCI 1       SMITH, MAR         21090100 BG2 M/J WORLD HISTORY       GOLDMAN         82001100 J65 BUS KEYBOARDING       BLOUNT         - | T DAYS TIMES<br>3 MTURF 11:15 12:15<br>3 MTURF 12:15 13:15<br>3 MTURF 14:15 15:15<br>3 MTURF 09:15 10:15<br>3 MTURF 09:15 11:15<br>6 MTURF 13:15 14:15 | BLDG-RM FG<br>99-P16 YY<br>99-P17 YY<br>99-P14 YY<br>01-165 YY<br>99-P11 YY<br>01-133 YY |
| PF1=HELP 3=EXIT 5=REFRESH 7=BKWD 8=FWD 12=ESCAP<br>NO ADDITIONAL PAGESNEXT?                                                                                                    | 'E TER                                                                                                    | ML: QPADEV                                                                               |

#### Use this panel to group a set of courses/sections together to form a "package".

**PKG** = Package Number (The package number created on the **C03** panel. The package number is tied to a package leader (teacher) through the **Homeroom Panel (C03)**.

Course/Section Number = Type the courses/sections that represent the classes you want to be a part of this Class Package. (You may enter as many different course/section numbers as necessary to make up this package). A/C= Use "A" to add a course number /section and "C" to change.

## Students are assigned to the package through (A04) General Assignments Panel (or the E06 Fast Entry panel.)

## A04 GENERAL ASSIGNMENTS

| PANEL:                                                                                                 | A04. GENERAL ASSIGNMENTS                                                                                                 | (PK-12)                                                                  | YEAR 10                                                                             |
|----------------------------------------------------------------------------------------------------|----------------------------------------------------------------------------------------------------|--------------------------------------------------------------------------|-------------------------------------------------------------------------------------|
| STDT: 0000000000 DOB                                                                                   | E, JOHN                                                                                                    | SCHL: 1791 G                                                             | GR: 07 ST: f                                                                        |
| HOMEROOM<br>CUR: <u>7CM1</u><br>NXT: <u>8CM1</u><br>LST:                                               | HOUSE/TEAM COUNSELOR<br><u>C7</u> ENTERPRISE <u>182</u> DAVIS MAR<br><u>C8</u> <u>182</u><br>C6 ENTERPRISE 182 DAVIS MAR | SCHL GR<br>1791 07<br>1791 08<br>1791 06                                 | AS-SCHL CAL<br>01 01<br>01 01<br>01 01                                              |
| FREE/RED ELG PR<br>LUNCH: <u>3</u> <u>Y</u><br>BREAKFST: <u>3</u> <u>Y</u><br>LUNCH NO: <u>4764</u> SU | RT DATE AUDIT MST MP<br>2 <u>091307</u> Z_Z<br>2 <u>091307</u>                                                           | 2S QAD RESIDE<br>2 <u>00000000</u><br>2A-ECN S-P LCKR GE<br>_ <u>Z</u> Y | $\frac{1}{2} = \frac{1}{2} = \frac{1}{2}$ $\frac{1}{2} = \frac{1}{2} = \frac{1}{2}$ |
| OT<br>GED TEST: <u>Z</u>                                                                               | THER TRANSPORTATION DECA                                                                                                 | NL# TAG# LOC# C                                                          | COMBINATION                                                                         |
| GRAD IB PS EA BAS<br><u>13 ST Z 08 Z</u>                                                               | CUR-MAJ LST-MAJ<br>0000                                                                                                  | ELE<br>COMPUTED: 097                                                     | M MIDD HIGH<br>1 1791 0241                                                          |
| PF1=HELP 3=EXIT 7=BK                                                                                   | WD 8=FWD 9=NXT PAGE 12=ESCAP                                                                                             | 'E                                                                       |                                                                                     |

Prior to the rollover, the Next School field must be used to enter the Package Number. After the July rollover, sign on to year 10 and enter package number under current year.

Students' Homerooms/Packages are assigned to the students using your choice of two panels: A04 or E06. E06 may be used to enter multiple Students' Homeroom/ Packages on one panel. You should choose to use one or the other. (If using E06, once you post you will then use only the A04. Only Post Once.)

NOTE: When the package number has been entered and updated on the General Assignments Panel (A04) it posts the courses/sections in the package to the students' schedules (A10).

If you choose to move a student into another package, DO NOT type over a package number to change it (or you will have double courses posted). You must delete the unwanted Package Number and type in the new Package Number in the blank space.

The A10 Student Schedule will update when you delete a package number and enter a new package number on the A04.

## EO6 FAST ENTRY HOMEROOM/TEAM PACKAGE

| ≀нтс<br><u>і н</u> | SCH<br>2611                   | GR                                                                               | TM S'                                                                                                    | T LAST                                                                                                    |                                                                                                    | FIRST                                                                                                    | M                                                                                                    | SR                                                                                                    | STDT                                                                                                    |                                                                                                    |                                                                                                    |
|--------------------|-------------------------------|----------------------------------------------------------------------------------|----------------------------------------------------------------------------------------------------|----------------------------------------------------------------------------------------------------|----------------------------------------------------------------------------------------------------|----------------------------------------------------------------------------------------------------|----------------------------------------------------------------------------------------------------|----------------------------------------------------------------------------------------------------|----------------------------------------------------------------------------------------------------|----------------------------------------------------------------------------------------------------|----------------------------------------------------------------------------------------------------|
|                    | 2611                          | 06                                                                               |                                                                                                    | ABDEL HAL TM                                                                                                    |                                                                                                    | RAMY                                                                                                    |                                                                                                    | МЫ                                                                                                    |                                                                                                    |                                                                                                    |                                                                                                    |
|                    | 2611                          | 07                                                                               |                                                                                                    | ABUL-KHAIR                                                                                                    |                                                                                                    | HASAN                                                                                                    |                                                                                                    | MÃ                                                                                                    |                                                                                                    |                                                                                                    | -                                                                                                    |
|                    | 2611                          | 06                                                                               |                                                                                                    | ACHILLE                                                                                                    |                                                                                                    | CARDYLANGE                                                                                                    |                                                                                                    | MB                                                                                                    |                                                                                                    |                                                                                                    | -                                                                                                    |
|                    | 2611                          | 07                                                                               |                                                                                                    | ACUNA                                                                                                    |                                                                                                    | JENNIFER                                                                                                    | D                                                                                                    | FW                                                                                                    |                                                                                                    |                                                                                                    | _                                                                                                    |
|                    | 2611                          | 06                                                                               |                                                                                                    | ADIPIETRO                                                                                                    |                                                                                                    | DOMINIC                                                                                                    | J                                                                                                    | MW                                                                                                    |                                                                                                    |                                                                                                    | _                                                                                                    |
|                    | 2611                          | 06                                                                               |                                                                                                    | AFTAB                                                                                                    |                                                                                                    | HAREEM                                                                                                    |                                                                                                    | FΑ                                                                                                    |                                                                                                    |                                                                                                    | _                                                                                                    |
|                    | 2611                          | 06                                                                               |                                                                                                    | AFTAB                                                                                                    |                                                                                                    | MARIUM                                                                                                    |                                                                                                    | FΑ                                                                                                    |                                                                                                    |                                                                                                    | _                                                                                                    |
|                    | 2611                          | 06                                                                               |                                                                                                    | AGUDELO                                                                                                    |                                                                                                    | ALEJANDRO                                                                                                    |                                                                                                    | MH                                                                                                    |                                                                                                    |                                                                                                    | _                                                                                                    |
|                    | 2611                          | 06                                                                               |                                                                                                    | AGUILAR                                                                                                    |                                                                                                    | ASTRID                                                                                                    |                                                                                                    | FH                                                                                                    |                                                                                                    |                                                                                                    | -                                                                                                    |
|                    | 2611                          | 06                                                                               |                                                                                                    | AGUIRRE                                                                                                    |                                                                                                    | JASMINE                                                                                                    | Ą                                                                                                    | FM                                                                                                    |                                                                                                    |                                                                                                    | -                                                                                                    |
|                    | 2611                          | 07                                                                               |                                                                                                    | HHMED                                                                                                    |                                                                                                    | NIDH                                                                                                    | J                                                                                                    | FH                                                                                                    |                                                                                                    |                                                                                                    | -                                                                                                    |
|                    | 2611                          | 00<br>00                                                                         |                                                                                                    |                                                                                                    |                                                                                                    |                                                                                                    | Ý                                                                                                    | ГŬ                                                                                                    |                                                                                                    |                                                                                                    | -                                                                                                    |
|                    | 2011                          | 00<br>07                                                                         |                                                                                                    | ΑΓΟΗΚΚΗΝ<br>ΟΙ COΝΤΟDΟ                                                                                                    |                                                                                                    | JUZELLE<br>Modton                                                                                                    |                                                                                                    | Г П<br>Е                                                                                                    |                                                                                                    |                                                                                                    | -                                                                                                    |
|                    | 2011                          | 06                                                                               |                                                                                                    |                                                                                                    |                                                                                                    | NHRIHN<br>VHRIHN                                                                                                    | H                                                                                                    | FW<br>FB                                                                                                    |                                                                                                    |                                                                                                    | -                                                                                                    |
|                    | а нтс<br><u>1</u><br><u>1</u> | нтс sch<br><u>н</u> 2611<br>2611<br>2611<br>2611<br>2611<br>2611<br>2611<br>2611 | нтс SCH GR<br>2611 06<br>2611 07<br>2611 07<br>2611 06<br>2611 06<br>2611 06<br>2611 06<br>2611 06<br>2611 06<br>2611 06<br>2611 06<br>2611 06<br>2611 06<br>2611 07<br>2611 06<br>2611 07<br>2611 08<br>2611 07 | нтс sch GR тм s<br>2611 06<br>2611 07<br>2611 06<br>2611 07<br>2611 06<br>2611 06<br>2611 06<br>2611 06<br>2611 06<br>2611 06<br>2611 06<br>2611 06<br>2611 06<br>2611 06<br>2611 07<br>2611 06<br>2611 07<br>2611 06 | R HTC SCH       GR TM ST       LAST         2611       06       ABDELHALIM         2611       07       ABUL-KHAIR         2611       06       ACHILLE         2611       06       ADIPIETRO         2611       06       AFTAB         2611       06       AFTAB         2611       06       AFTAB         2611       06       AGUDELO         2611       06       AGUILAR         2611       06       AGUIRRE         2611       06       AGUIRRE         2611       06       AGURRE         2611       06       AGURRE         2611       06       AGURRE         2611       07       AHMED         2611       08       ALBARRAN         2611       07       ALCANTARA         2611       07       ALCANTARA         2611       07       ALCANTARA | R HTC SCH       GR TM ST       LAST         2611       06       ABDELHALIM         2611       07       ABUL-KHAIR         2611       06       ACHILLE         2611       06       ACHILLE         2611       06       ADIPIETRO         2611       06       AFTAB         2611       06       AGUDELO         2611       06       AGUILAR         2611       06       AGUILAR         2611       06       AGUIRRE         2611       06       AGUIRAR         2611       06       AGURAR         2611       06       AGURAR         2611       06       AGURAR         2611       07       AHMED         2611       06       AHMED         2611       07       ALCANTARA         2611       07       ALCANTARA         2611       07       ALCANTARA         2611       07       ALCANTARA | R HTC SCH       GR TM ST       LAST       FIRST         2611       06       ABDELHALIM       RAMY         2611       07       ABUL-KHAIR       HASAN         2611       06       ACHILLE       CARDYLANGE         2611       06       ACHILLE       CARDYLANGE         2611       06       ACHILE       CARDYLANGE         2611       06       ACHILE       CARDYLANGE         2611       06       ACHILE       CARDYLANGE         2611       06       ACHILE       CARDYLANGE         2611       06       ACHILE       CARDYLANGE         2611       06       ACHILE       CARDYLANGE         2611       06       ACHILE       CARDYLANGE         2611       06       ACHILE       CARDYLANGE         2611       06       ACHILE       CARDYLANGE         2611       06       AGUELO       ALEJANDRO         2611       06       AGUILAR       ASTRID         2611       06       AGUIRE       JASMINE         2611       06       AHMED       TASNIEM         2611       06       ALBARRAN       JOZELLE         2611       07 | R HTC SCH       GR TM ST       LAST       FIRST       M         1       H       2611       GR TM ST       LAST       FIRST       M         2611       06       ABDELHALIM       RAMY       -       -       -       -         2611       07       ABUL-KHAIR       HASAN       -       -       -       -       -       -       -         2611       07       ABUL-KHAIR       HASAN       JENNIFER       D       -       -       -       -       -       -       -       -       -       -       -       -       -       -       -       -       -       -       -       -       -       -       -       -       -       -       -       -       -       -       -       -       -       -       -       -       -       -       -       -       -       -       -       -       -       -       -       -       -       -       -       -       -       -       -       -       -       -       -       -       -       -       -       -       -       -       -       -       -       -       -       - | R HTC SCH       GR TM ST       LAST       FIRST       M SR         2611       06       ABDELHALIM       RAMY       MW         2611       07       ABUL-KHAIR       HASAN       MA         2611       06       ACHILLE       CARDYLANGE       MB         2611       06       ACHILLE       CARDYLANGE       MB         2611       06       ACHILE       CARDYLANGE       MB         2611       06       ACHILE       CARDYLANGE       MB         2611       06       ACHILE       CARDYLANGE       MB         2611       06       ACHILE       DOMINIC       J MW         2611       06       AFTAB       HAREEM       FA         2611       06       AFTAB       MARIUM       FA         2611       06       AGUDELO       ALEJANDRO       MH         2611       06       AGUILAR       ASTRID       FH         2611       06       AGUIRRE       JASMINE       A FM         2611       06       AHMED       TASNIEM       Y FB         2611       06       ALBARRAN       JOZELLE       L FH         2611       07       ALCANTARA | R HTC SCH       GR TM ST       LAST       FIRST       M SR       STDT         2611       06       ABDELHALIM       RAMY       MW         2611       07       ABUL-KHAIR       HASAN       MA         2611       06       ACHILLE       CARDYLANGE       MB         2611       06       ACHILLE       CARDYLANGE       MB         2611       06       ACHILE       CARDYLANGE       MB         2611       06       ACHILE       CARDYLANGE       MB         2611       06       ACHILE       CARDYLANGE       MB         2611       06       ACHILE       CARDYLANGE       MB         2611       06       ACHILE       CARDYLANGE       MB         2611       06       ACHILE       CARDYLANGE       FW         2611       06       AGUDELO       DOMINIC       J MW         2611       06       AGULAR       ASTRID       FH         2611       06       AGUIRRE       JASMINE       A FM         2611       06       AHMED       TASNIEM       Y FB         2611       07       ALGANTARA       JOZELLE       L FH         2611       07 <td>R HTC SCH<br/>L H       GR TM ST       LAST       FIRST       M SR       STDT         2611       06       ABDELHALIM       RAMY       MW      </td> | R HTC SCH<br>L H       GR TM ST       LAST       FIRST       M SR       STDT         2611       06       ABDELHALIM       RAMY       MW |

E06 Fast Entry panel may be used to enter Homeroom (Package) assignments for all students. Use the "GR" field to query for specific grade levels.

YR = N/Next, C/Current HTC = H/Homeroom, T/Team, C/Counselor GR = 6, 7, 8 Blank = All

Note: The 4 character Homeroom code must have been defined on C03. Use <u>either</u> A04 or E06 to enter package numbers; <u>DO NOT USE BOTH</u>.

After the July Rollover schools should sign on to Year 11 and use "C" for current year.

## TS2056U POST PACKAGES

| ZSSDD823    |              | Post     | Package | Schedules (T | S2056U)  |                       | 12:47:05 |
|-------------|--------------|----------|---------|--------------|----------|-----------------------|----------|
| Prt Rqt     | Schl         | C/N      | PKG#    | Sch Yr       | P/E      | Status                |          |
| _           | 0000         | _        |         |              | _        | _                     |          |
| _           | 0000         | _        |         |              | _        | _                     |          |
| _           | 0000         | _        |         |              | _        | _                     |          |
| _           | 0000         | —        |         | —            | _        | —                     |          |
| Prt Rqt : Y | = Print on   | all page | s l     | P/E : P =    | Post, E  | E = Edit              |          |
| N           | = Print on   | HDR page | onty    | 0.1          | -1       |                       |          |
| C / N . C   | - Current    | N - Nout |         |              | n K = HC | live and i            | nactive  |
| U/N : U     | - current,   | N - Next |         | н -          | Insetiu  | Unity<br>Io Oplu      |          |
| Sch Vr · Of | 5 - 2005/200 | 6        |         | и –<br>N –   | Novt Sc  | ve ontg<br>shool Oplu |          |
| 30111.00    | ) - 20037200 | 0        |         | N -          | NEAL SU  | noor onry             |          |
|             |              |          |         |              |          |                       |          |
|             |              |          |         |              |          |                       |          |

#### POST PACKAGE NUMBERS TO A10

Reports Menu Option #4 Scheduling Reports Menu Option #12 TS2056U Post Package Schedules

For Posting to the A10 Student Schedule after completing E06 Fast Entry Panel, run TS2056U Post Package Schedule Report.

#### **DO NOT RUN IF A04 WAS USED TO ENTER PACKAGE NUMBERS**

Run Post Package Schedules <u>one time!!</u> The E06 should be fully completed prior to posting.

After you have run this Batch Submission once, you will have to use the individual A04 to schedule to the A10 – (the A04 automatically writes to the A10).

## TS2057U UPDATE M.S. SEAT COUNTS

| 1/10/10       | UPDATE M.S. SEAT COUNTS (TS2057U)     | 13:4 |
|---------------|---------------------------------------|------|
|               |                                       |      |
|               |                                       |      |
|               |                                       |      |
|               |                                       |      |
|               | School Year: <u>09</u> 06 = 2005/2006 |      |
|               | _                                     |      |
|               |                                       |      |
|               |                                       |      |
|               |                                       |      |
|               |                                       |      |
|               |                                       |      |
|               |                                       |      |
| PF3=Exit PF12 | ?=Cancel ENTER=Process                |      |
|               |                                       |      |

#### Reports Menu Option #4 Scheduling Updates Menu Option #10 TS2057U Update M.S. Seat Counts

Run Update Master Schedule Seat Counts **after posting student schedules**, making numerous schedule changes, and/or running Fill With Study Hall. The program will synchronize course seat counts. This report should be run often, ESPECIALLY when you see non-matching seat counts on C17, class rolls etc.

## **TS1150U UPDATE TEAM / HOUSE COUNTS**

| 1/10/10    | UPDATE TEAM / HOUSE COUNTS (TS1150U)            | 13:42:50 |
|------------|-------------------------------------------------|----------|
|            |                                                 |          |
|            |                                                 |          |
|            |                                                 |          |
|            |                                                 |          |
|            | School: <u>3911</u>                             |          |
|            | Current or Next: <u>C</u> C = Current, N = Next |          |
|            | School Year: <u>09</u> 06 = 2005/2006           |          |
|            |                                                 |          |
|            |                                                 |          |
|            |                                                 |          |
| PF3=Exit I | PF12=Cancel ENTER=Process                       |          |

#### Reports Menu Option #4 Scheduling Updates Menu Option #1 TS1150U Update Team / House Counts

This report should be run frequently **after posting student schedules**, to allow you to monitor the balance of your teams. After entering Teams for your students or making a number of Team changes, run Update Team/House Counts to synchronize the counts. A report will not be produced.

## TS1115P TEAM / HOUSE ROSTERS

| 1/10/10          | TEAM ROSTE                                                        | ER (TS1115P)                                                                                              | 14:33:42                                       |
|------------------|-------------------------------------------------------------------|----------------------------------------------------------------------------------------------------|------------------------------------------------|
|                  | Print Request:                                                    | _ Y = Print on all pages<br>N = Print on header page only                                                 |                                                |
|                  | Sort Sequence:                                                    | _ A = House/Team, STDT Name<br>B = House/Team,<br>C = House/Team,Grade,STDT Name<br>D = House/Team,Grade. | ,STDT NBR<br>STDT NBR<br>,STDT NBR<br>STDT NBR |
|                  | School Year:<br>School:<br>Current/Next:<br>Grade:<br>House/Team: | 06=2005/2006<br>0000<br>C=Current N=Next<br>                                                              |                                                |
|                  | Status:                                                           | _ blank = Active and Inactive<br>A = Active only<br>I = Inactive only<br>N = Next School only             |                                                |
| PF3=Exit PF12=Ca | ncel ENTER=Proce                                                  | 955                                                                                                    |                                                |

Reports Menu Option #3 Scheduling Reports Menu Option #1 TS1115P Team / House Rosters

## A10 CURRENT SCHEDULE

| PANEL:                                                                                                    | A10. CURRENT SCHED                                                                                                    | JULE (PK-12)                                                                                                    | Year 11                                                               |  |
|----------------------------------------------------------------------------------------------------|----------------------------------------------------------------------------------------------------|----------------------------------------------------------------------------------------------------|-----------------------------------------------------------------------|--|
| STDT:                                                                                                    | <b>ст.</b> р. т.                                                                                                    | SCHL: 2611 GI<br>'IMRM: TI<br>SY: 11                                                                                                    | R: 07 ST: A<br>M:                                                     |  |
| A       COURSE       SEC/M       DATE                                                                          | SCHL       T       PRDS         3       1       0101       M/J       ART/AF         3       3       0202       M/J       LANG       F         3       3       0202       M/J       LANG       F         3       3       0202       M/J       LANG       F         3       3       0404       M/J       COMP       S         3       0505       M/J       INTENS         3       0606       M/J       GEOGRF         -       -       -       -         -       -       -       -         -       -       -       -         -       -       -       -         -       -       -       -         -       -       -       -         -       -       -       -         -       -       -       -         -       -       -       -         -       -       -       -         -       -       -       -         -       -       -       -         -       -       -       -       - </td <td>PGM       MINS       DAYS       BLD-RI         102       300       MTURF       01189         102       300       MTURF       01160         102       300       MTURF       025L1         2       102       300       MTURF       011890         2       102       300       MTURF       01128         102       300       MTURF       01128         102       300       MTURF       01128         102       300       MTURF       01128         102       300       MTURF       01128         102       300       MTURF       01128         102       300       MTURF       01128         102       300       MTURF       01128         1102       300       MTURF       01128         1102       300       MTURF       01128         1102       300       MTURF       01128         1102       300       MTURF       01128         1102       300       MTURF       01128         1102       300       MTURF       01128         1102       300       MTURF       01128</td> <td>M TCHR ST<br/>UITALE<br/>UEBER<br/>CLOCK<br/>C MENDEZ<br/>MIRAND<br/>KORSUN</td> | PGM       MINS       DAYS       BLD-RI         102       300       MTURF       01189         102       300       MTURF       01160         102       300       MTURF       025L1         2       102       300       MTURF       011890         2       102       300       MTURF       01128         102       300       MTURF       01128         102       300       MTURF       01128         102       300       MTURF       01128         102       300       MTURF       01128         102       300       MTURF       01128         102       300       MTURF       01128         102       300       MTURF       01128         1102       300       MTURF       01128         1102       300       MTURF       01128         1102       300       MTURF       01128         1102       300       MTURF       01128         1102       300       MTURF       01128         1102       300       MTURF       01128         1102       300       MTURF       01128 | M TCHR ST<br>UITALE<br>UEBER<br>CLOCK<br>C MENDEZ<br>MIRAND<br>KORSUN |  |
| PF1=HELP 3=EXIT 5=REFRESH 7=BKWD 8=FWD 9=NXT PAGE 11=PRINT 12=ESCAPE<br>No additional pagesNext? TERML: QPADEV |                                                                                                    |                                                                                                    |                                                                       |  |

Once a package number is assigned using the A04 or E06/E11 panels, the student's A10 record will reflect their courses.

NOTE: If you use A04, do not run TS2056U. This could cause duplicate courses on A10.

If you move a student into another package on the A04 DO NOT type over a package number to change it (or you will have double courses posted). You must delete the unwanted Package Number and type in the new Package Number in the blank space.

When you delete a package number and then enter a new package number on the A04, the change will update on the A10.

## TS2064P TOO FEW / TOO MANY

| 1/10/10 | Τοο Γεω/Τοο Μα             | ny Schedules (TS2064P) 14:37:5                                                                          |
|---------|----------------------------|----------------------------------------------------------------------------------------------------|
|         | Print Request:             | _ Y = Print on all pages<br>N = Print on header page only                                               |
|         | Sort Sequence:             | _ A = Student Name B = Student ID<br>C = Grade, Name D = Grade, ID<br>E = Homeroom Name E = Homeroom ID |
|         | School                     | аааа<br>Алаа                                                                                            |
|         | Current or Next:<br>Grade: | _ C = Current, N = Next                                                                                 |
|         | Status:                    | blank = Active and Inactive<br>A = Active only<br>I = Inactive only<br>N = Next School only             |
|         | School Year:<br>Term:      | 06 = 2005/2006                                                                                          |
|         | Current School Type:       | _ 1 = Elementary 2 = Middle<br>3 = Center 4 = High<br>5 = Adult<br>blank = All Types                    |

#### Reports Menu Option #3 Scheduling Reports Menu Option #10 TS2064P Too Few / Too Many

This report is VERY IMPORTANT to run AFTER POSTING student schedules. You should run this frequently up until you "buy" your schedules. **Too Few/Too Many identifies students with too few or too many courses for Term 1.** 

(You may want to use this report after running "Flip / Flops" in January to find students with too few or too many courses for Term 2.)

- **GR** = Blank
- **TRM** = 1 (In January use 2 for Term 2)
- **PRT TYP** = (School Type, High Schools are Type 4 / Middle Schools are Type 2)

## MASTER SCHEDULE SUMMARY

SCHEDULING FOLDER – SCHI002

It is a VERY HELPFUL report that gives you great detail. Use this report option after you have POSTED your Master Schedule.

| School Type   | = | 2 (Middle School)                            |
|---------------|---|----------------------------------------------|
| School Year   | = | Year for which you are scheduling (i.e., 10) |
| Sort Sequence | = | A (Course / Section)                         |
|               |   | I (Teacher Number)                           |
| Term          | = | 1 or 3                                       |

## TEACHER AND ROOM USAGE

SCHOOL FOLDER – SCHI003

| School Type   |   | = | 2 (Middle School)                            |  |
|---------------|---|---|----------------------------------------------|--|
| School Year   |   | = | Year for which you are scheduling (i.e., 10) |  |
| Sort Sequence |   | = | Building, Room, Team or                      |  |
|               |   |   | Team, Building, Room                         |  |
| Term          | = |   | 1, 3 or 6 (you can select multiple TERMS)    |  |
| Team          | = |   | Team Identifier (C25)                        |  |

### STUDENT LOCATOR

SCHEDULING FOLDER SCHI004

You can use this report for future reference just prior to students reporting.

## A11 INTERACTIVE SCHEDULER

|                                          | SCHL, 2611 CP, 07 ST, (                  |
|------------------------------------------|------------------------------------------|
| A COURSE/TRM SECM P                      |                                          |
| 1001050C 3 7C1 *01 M/1 LONG OPTS 2 OD    |                                          |
| _ 120012300 1 762 *02 ALGEBRA I HON (GEM |                                          |
|                                          | _ 12003201 2 2102~02 HEGEBINH 1 HON (GEF |
| 10080500 3 784 *04 M/J READ 2 ADV        |                                          |
| 2103020G 3 7G5 *05 M/J GEOGRAPHY ADV     |                                          |
| 0708340M 1 L76 *06 SPANISH I             |                                          |
|                                          |                                          |
|                                          |                                          |
|                                          |                                          |
|                                          |                                          |
|                                          |                                          |
|                                          |                                          |
|                                          |                                          |
|                                          |                                          |
|                                          |                                          |
| F                                        |                                          |
| G                                        |                                          |
| н                                        | 1                                        |
| I                                        |                                          |
|                                          |                                          |
| Record is displayedNext?                 | OPTION: TERML: QPADEV                    |

Interactive Scheduler may be used to "clean up" schedules prior to the beginning of school. A11 automatically purges schedule records already on A10 when posting a new schedule. A11 Interactive Scheduler is designed to schedule "Walk-Ins," or new students.

The Interactive Scheduler is used for students that enroll in your school after the annual scheduling cycle is completed.

The panel allows you to interactively create a schedule for an individual student based upon course requests and available seats in classes. The "OPTION" field on the last line is used to indicate when the schedule should be constructed (S) for review or when an acceptable schedule should be posted (P).

It is important to remember that until the "POST" option is entered, the database is not changed. The "SCHEDULE POSTED...NEXT?" message is an indication that the schedule exists on the database. At that point, you may use the A10 Panel to view and print the schedule.